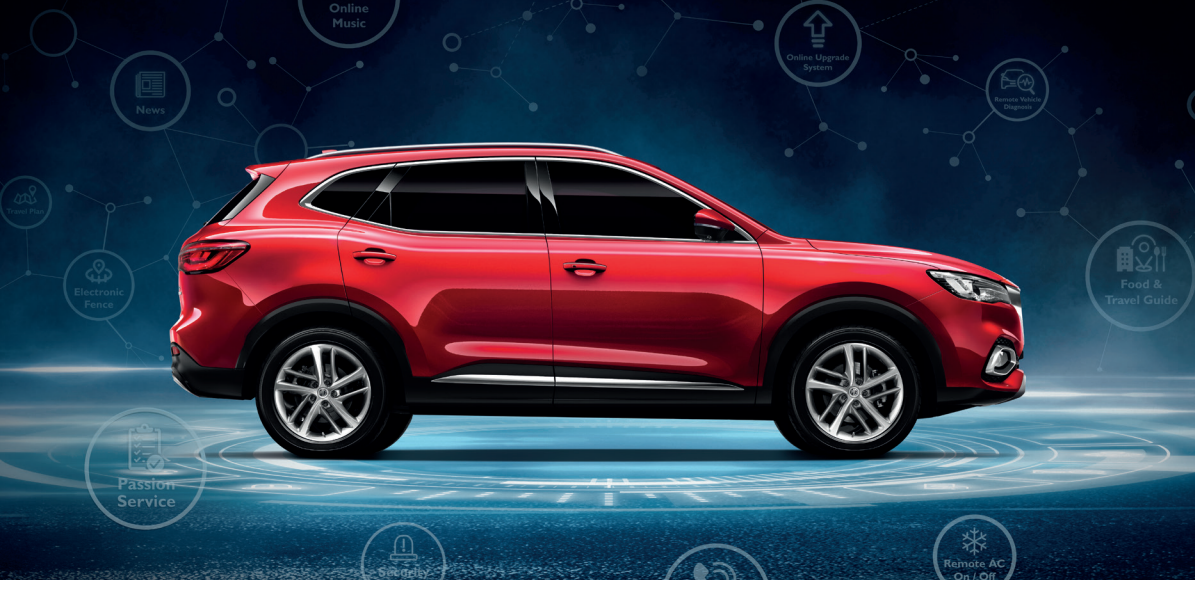

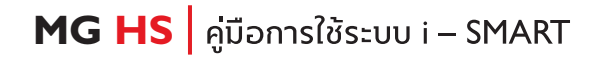

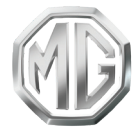

PASSION DRIVES Since 1924

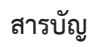

| การใช้งานคู่มีอฉบับนี้                        | 3  |
|-----------------------------------------------|----|
| การใช้งานเบื้องต้น                            | 8  |
| ปุ่มควบคุมบนพวงมาลัย                          | 9  |
| อิ่นเตอร์เฟสหลัก                              | 10 |
| การเข้าสู่ระบบ                                | 13 |
| ระบบเครื่องเสียง                              | 14 |
| วิทยุ                                         | 14 |
| การเล่นเพลงผ่าน USB                           | 15 |
| โทรศัพท์บลูทูธ                                |    |
| คำแนะน้ำ                                      |    |
| การเปิดใช้งาน การจับคู่ และการเชื่อมต่อบลูทูธ |    |
| การโทรออก                                     | 27 |
| การรับสายเรียกเข้า                            |    |
| เครื่องปรับอากาศ                              |    |
| บริการบำรุงรักษา                              |    |
| ้.<br>กล่องข้อความ                            |    |
| การตั้งค่า                                    | 42 |
| ระบบ                                          | 43 |
| ภาษา                                          |    |

| เสียง                |    |
|----------------------|----|
| บลูทูธ               |    |
| เวลา                 |    |
| หน้าจอแสดงผล         |    |
| อัพเดท               |    |
| ไฟ AMBIENT           |    |
| การล็อคประตู         | 53 |
| กระจกมองข้าง         |    |
| ยางล้อรถ             |    |
| ระบบช่วยการขับขี่    |    |
| การใช้งานแอปพลิเคชัน |    |
| ลงทะเบียน            |    |
| รีโมทคอนโทรล         |    |
| แผนการเดินทาง        |    |
| ขอบเขตอิเล็กทรอนิกส์ |    |
| การจัดการรถยนต์      |    |
| การบำรุงรักษา        |    |
| ข้อมูลของฉัน         |    |

## การใช้งานคู่มีอฉบับนี้

กรุณาอ่านคู่มือเล่มนี้อย่างละเอียด ข้อมูลในคู่มือจะแนะนำวิธีการใช้รถยนต์ อย่างปลอดภัยและถูกต้อง เพื่อให้ท่านเพลิดเพลินกับการขับขี่ได้มากที่สุด ตามกลยุทธ์การพัฒนาสินค้าของบริษัทฯ บริษัทฯ ขอสงวนสิทธิ์ในการ ปรับแก้ผลิตภัณฑ์หลังจากจัดพิมพ์คู่มือเล่มนี้โดยไม่แจ้งให้ทราบเพิ่มเติม หลังจากที่มีการตีพิมพ์คู่มือฉบับนี้ ภาพประกอบในคู่มือนี้เป็นภาพสำหรับ อ้างอิงเท่านั้น ก่อนที่จะใช้งานระบบเครื่องเสียง-นำทาง กรุณาอ่านคู่มือ เล่มนี้ให้จบและปฏิบัติตามคำแนะนำอย่างเคร่งครัด

#### ประกาศ

ห้ามทำซ้ำ เก็บรักษาไว้ในระบบกู้คืน หรือส่งต่อในรูปแบบใดๆ ทำการ บันทึกในแบบอิเล็กทรอนิกส์หรือแบบกลไก หรือด้วยวิถีอื่นๆ ซึ่งส่วนหนึ่ง ส่วนใดของสิ่งตีพิมพ์ฉบับนี้ โดยมิได้รับอนุญาตอย่างเป็นลายลักษณ์ อักษรจากทางบริษัท

### ข้อมูลความปลอดภัยที่สำคัญ

 ห้ามประกอบ ช่อมแชมหรือตกแต่งระบบเครื่องเสียง-นำทางนี้เอง เพราะระบบนี้ประกอบด้วยขึ้นส่วนแรงดันสูง อาจจะก่อให้เกิดการ ลัดวงจร หากต้องทำการตรวจสอบภายในหรือต้องทำการปรับปรุง ช่อมแชม กรุณาติดต่อศูนย์บริการที่ได้รับการรับรอง

- ระบบเครื่องเสียง-นำทางนี้ห้ามสัมผัสกับของเหลวหรือสิ่งแปลกปลอม หากมีของเหลวหรือสิ่งแปลกปลอมเข้าสู่ระบบเครื่องเสียง-นำทางนี้ กรุณาจอดรถอย่างปลอดภัยและปิดสวิตช์กุญแจทันที พร้อมติดต่อ ศูนย์บริการที่ได้รับการรับรองจาก MG ในกรณีนี้ ห้ามใช้งานระบบ เครื่องเสียง-นำทาง เพื่อป้องกันอัคคีภัย ไฟซ์อตหรือปัญหาอื่นๆ
- หากระบบเครื่องเสียง-นำทางนี้เกิดกลุ่มควัน เสียงหรือกลิ่นแปลกปลอม เกิดขึ้น หรือหน้าจอแสดงสัญลักษณ์ผิดปกติใดๆ กรุณาปิดสวิตซ์ กุญแจทันที และติดต่อศูนย์บริการที่ได้รับการรับรองจาก MG ใน กรณีนี้ ห้ามใช้งานระบบเครื่องเสียง-นำทาง มิฉะนั้นอาจจะทำให้ ระบบเกิดความเสียหายอย่างถาวร
- ระหว่างการขับรถ ห้ามใช้งานระบบเครื่องเสียง-นำทาง เพื่อป้องกัน การเกิดเหตุอันตรายทางท้องถนนเนื่องจากการเสียสมาชิ หลังจอดรถ ในสถานที่ปลอดภัยและดึงเบรกมือขึ้นแล้วจึงปรับระบบหรือดู "ภาพ วิดีโอ" ตามต้องการ
- อุณหภูมิที่สูงมากหรือต่ำมากจะส่งผลกระทบต่อฟังก์ชันปกติของ ระบบเครื่องเสียง-นำทางนี้ การจอดรถในสถานที่ที่แลงแดดส่องถึง โดยตรงหรือสถานที่ที่มีอุณหภูมิต่ำมากเป็นเวลานาน จะทำให้ภายใน รถเกิดอุณหภูมิสูงหรือต่ำมากเกินควร ซึ่งระบบเครื่องเสียง-นำทาง อาจไม่สามารถทำงานได้อย่างถูกต้องในสภาวะดังกล่าว เมื่ออุณหภูมิ

# การใช้งานคู่มือฉบับนี้

ภายในรถยนต์กลับสู่ช่วงอุณหภูมิปกติ ระบบจะสามารถกลับมา ทำงานได้ตามปกติ หากระบบไม่สามารถกลับมาทำงานได้ กรุณา ติดต่อขอรับบริการจากศูนย์บริการที่ได้รับการรับรองจาก MG

- ในขณะชาร์จรถยนต์ควรปิดระบบเครื่องเสียงและระบบนำทาง
- เพื่อป้องกันการสิ้นเปลืองประจุไฟฟ้าของแบตเตอรี่ เมื่อใช้งาน ระบบเครื่องเสียง-นำทาง ต้องสตาร์ทเครื่องยนต์ มิฉะนั้นจะ ทำให้แบตเตอรี่คายประจุไฟฟ้าจนหมด ทำให้ไม่สามารถสตาร์ท เครื่องยนต์ได้
- หากไม่ได้เชื่อมต่อแบตเตอรี่หรือประจุไฟฟ้าหมด ข้อมูลที่เก็บบันทึก ในหน่วยความจำของระบบเครื่องเสียง-นำทางจะถูกลบออก
- ฟังก์ชันนำทางของระบบเครื่องเสียง-นำทางเป็นฟังก์ชันเสริมสำหรับ การขับขี่ เส้นทางและข้อมูลนำทางที่แสดงในระบบเครื่องเสียง-นำทางเป็นเพียงข้อมูลให้พิจารณาเท่านั้น เพราะฉะนั้น ผู้ขับขี่ต้อง ปฏิบัติตามหลักเกณฑ์การขับรถยนต์ที่ถูกวิธีและปลอดภัย สัญญาณ จราจรและกฏจราจรที่เกี่ยวข้องทุกประการ

- เมื่อใช้โทรศัพท์มือถือ กรุณาให้เสารับสัญญาณของมือถืออยู่ห่างจาก หน้าจอในรถยนต์เพื่อป้องกันไม่ให้เกิดสัญญาณรบกวนเป็นจุดหรือ เป็นเส้นสีๆ ขึ้นที่หน้าจอ
- เพื่อป้องกันความเสียหายของหน้าจอ ให้ใช้นิ้วมือแตะปุ่มบนจอภาพ (ท่านสามารถใช้ปากกาแตะหน้าจอเพื่อทำการสอบเทียบพิเศษได้)

# การใช้งานคู่มือฉบับนี้

### คำแนะนำ

- คู่มือเล่มนี้มีเนื้อหาเกี่ยวกับคำเตือนและข้อมูลสำคัญของการใช้ ระบบเครื่องเสียง-นำทาง สำหรับข้อมูลอื่นๆ ที่เกี่ยวกับท่านเองและ ผู้โดยสารอื่นๆ โปรดอ้างอิงคู่มืออื่นๆ ที่เก็บไว้ในรถยนต์คันนี้
- ห้ามใช้ฟิล์มป้องกันความร้อนหรือผลิตภัณฑ์ที่ใกล้เคียงกันติดกระจก บังลมหน้า มิฉะนั้นจะบังสัญญาณ GPS หรือสัญญาณอินเตอร์เน็ต
- ผลกำหนดตำแหน่ง GPS ของระบบเครื่องเสียง-นำทางเป็นเพียง ข้อมูลอ้างอิงสำหรับผู้ขับขี่เท่านั้น หากพบกรณีผิดปกติ โปรดเดิน ทางตามสภาพเส้นทางจริง
- ขอบเขตสัญญาณของผู้ให้บริการโทรศัพท์จะส่งผลกระทบต่อ สัญญาณสารสนเทศ กรณีที่ไม่มีสัญญาณ บริการบางส่วนที่ต้อง พึ่งพาเครือข่ายจะถูกจำกัด
- ระหว่างการเดินทาง ควรปรับระดับเสียงให้เหมาะสมเพื่อฟังข้อมูล ถนนและรถยนต์อย่างชัดเจน
- หลังเครื่องยนต์หยุดทำงาน ระบบเครื่องเสียง-นำทางสามารถทำงาน ประมาณ 30 นาที หากเกิน 30 นาที ระบบจะเข้าสู่โหมดสแตนด์บาย ขณะนี้เพียงกดปุ่มพาวเวอร์ก็สามารถใช้งานต่อได้ แต่มีความเสี่ยง ทำให้แบตเตอรี่ขาดไฟ โปรดสตาร์ทเครื่องยนต์อีกครั้ง

 เมื่อต้องการให้เช่ายืมหรือขายรถยนต์ ต้องเก็บคู่มือเล่มนี้ไว้ใน รถยนต์คันนี้ด้วย

# การใช้งานคู่มือฉบับนี้

### ข้อควรระวังในการใช้จอภาพ

- ป้องกันไม่ให้จอภาพโดนแสงแดดโดยตรง หากจอภาพโดนแสงแดด
  เป็นเวลานานจะทำให้อุณหภูมิจอภาพสูงจนเสียหาย
- หากอุณหภูมิรอบข้างสูงกว่าหรือต่ำกว่าขอบเขตทำงาน (-20°C ถึง +65°C) กรุณาอย่าใช้งานจอภาพ เพราะจอภาพอาจจะทำงานผิด ปกติจนก่อให้เกิดความเสียหาย
- ต้องหลีกเลี่ยงลมร้อนหรือลมเย็นของระบบปรับอากาศเป่าไปยัง จอภาพโดยตรง มิฉะนั้นจะทำให้อุปกรณ์นำทาง-เครื่องเสียงโดน ความร้อนหรือความชื้นจนเสียหาย
- ห้ามลากหรือกดจอภาพอย่างแรง มิฉะนั้นจะก่อให้เกิดรอยขีดข่วน หรือเสียหาย
- หากต้องการกำจัดฝุ่นหรือทำความสะอาดจอภาพ ต้องปิดแหล่งจ่ายไฟ ของระบบก่อน จากนั้นใช้ผ้าเนื้อนุ่มและแห้งมาเช็ดหน้าจอ ต้องเซ็ด จอภาพด้วยความระมัดระวัง อย่าทำให้หน้าจอมีรอยขีดช่วน ห้ามใช้ สารเคมีที่มีฤทธิ์ระคายเคืองหรือกัดกร่อน
- เมื่อไฟหน้าจอแสดงผลหมดอายุการใช้งาน แสงหน้าจอจะมืดลงและ ไม่สามารถมองเห็นภาพได้อีก ในกรณีนี้ กรุณาติดต่อศูนย์บริการที่ ได้รับการรับรองจาก MG เพื่อทำการตรวจสอบช่อมแชม

## รูปแบบไฟล์ที่เหมาะสมกับระบบเครื่องเสียง

### ข้อควรระวัง

- ระบบเครื่องเสียงอาจจะไม่สามารถระบุอุปกรณ์บันทึกข้อมูล ภายนอกบางชนิดหรือไม่สามารถเล่นไฟล์ได้อย่างถูกต้อง
- ระบบอาจจะไม่สามารถเล่นไฟล์ได้อย่างปกติ อันเนื่องมาจาก คุณลักษณะไฟล์ รูปแบบไฟล์ โปรแกรมอัดเสียง สภาพแวดล้อม เล่นเพลง หรือเงื่อนไขการเก็บข้อมูล เป็นต้น

## รูปแบบเสียงที่รองรับ

ระบบเครื่องเสียงนี้รองรับรูปแบบไฟล์เสียงดังนี้ หากเป็นไฟล์รูปแบบอื่นๆ อาจจะไม่สามารถเล่นได้ตามปกติ

3GPP, MEPG-4, ADTS, MPEG-TS, FLAC, GSM, MP3, MKV, WAVE, OGG, AAC, WMA

## รูปแบบวิดีโอที่รองรับ

ระบบเครื่องเสียงนี้รองรับรูปแบบวิดีโอดังนี้ หากเป็นไฟล์รูปแบบอื่นๆ อาจจะไม่สามารถเล่นได้ตามปกติ

3GPP, MPEG-4, MPEG-TS, MKV, WebM, MPG, AVI, MP4, MOV, FLV, M4V

# การใช้งานคู่มีอฉบับนี้

## ข้อความ/รูปภาพที่รองรับ

ระบบเครื่องเสียงนี้รองรับรูปแบบข้อความ/รูปภาพดังนี้ หากเป็นไฟล์ รูปแบบอื่นๆ อาจจะไม่สามารถเล่นได้ตามปกติ BMP, GIF, JPEG, PNG, WebP, HEIF

## การใช้งานเบื้องต้น

#### แผงควบคุม

บทนี้จะเป็นการอธิบายฟังก์ชันการทำงานของปุ่มต่างๆ

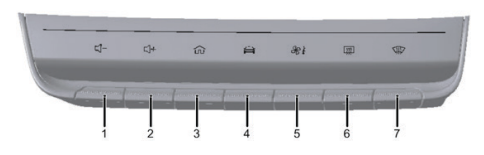

### ปุ่มลดระดับเสียง

กด 🖾 เพื่อลดระดับเสียง

### ปุ่มเพิ่มระดับเสียง

กด 🚅 เพื่อเพิ่มระดับเสียง

### ปุ่มหน้าโฮม

กด

เพื่อกลับไปหน้าโฮม กดค้างเป็นเวลา 2 วินาที เพื่อล็อคหน้าจอ กดค้างเป็นเวลา 10 วินาทีเพื่อรีสตาร์ทเครื่อง

## ปุ่มการตั้งค่ารถยนต์

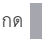

กด 🚘 เพื่อเข้าหน้าการตั้งค่ารถยนต์

### ปุ่มปรับอากาศ

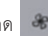

กด 🎯 เพื่อเข้าหน้าการควบคุมเครื่องปรับอากาศ กดค้างเพื่อเปิด/ปิดเครื่องปรับอากาศ

### ปุ่มระบบไล่ฝ้ากระจกมองหลัง

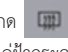

กด 💷 ปุ่มระบบไล่ฝ้ากระจกมองหลังเพื่อเปิด/ปิดระบบ ไล่ฝ้ากระจกมองหลัง

### ปุ่มระบบไล่ฝ้ากระจกบังลมหน้า

| ด | 1 |
|---|---|
|---|---|

ปุ่มระบบไล่ฝ้ากระจกบังลมหน้าเพื่อเปิด/ปิดระบบ

ไล่ฝ้ากระจกบังลมหน้า

### ปุ่มควบคุมพวงมาลัย

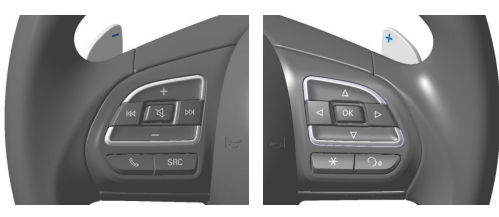

### ปุ่มย้อนกลับ 🗖 🕬

เมื่อเล่นเพลง: กดเพื่อย้อนกลับไปเล่นเพลงก่อนหน้า กดค้างเพื่อกรอเพลงกลับ เมื่อใช้งานวิทยุ: กดเพื่อปรับคลื่นความถี่วิทยุ กดค้างเพื่อปรับคลื่นความถี่วิทยุอย่างต่อเนื่อง

### ปุ่มปิดเสียง 🔼

กดเพื่อปิดเสียงหรือเปิดเสียง ฟังก์ชับปิดเสียงไม่สามารถใช้งานได้ขณะโทรศัพท์

## ปุ่มเพิ่มระดับเสียง 🕂

กดเพื่อเพิ่มระดับเสียง กดค้างเพื่อเพิ่มระดับเสียงอย่างต่อเนื่อง

## ปุ่มต่อไป

เมื่อเล่นเพลง กดเพื่อไปเพลงถัดไป กดค้างเพื่อกรอเพลงไปข้างหน้า เมื่อใช้วิทยุ: กดเพื่อปรับคลื่นความถี่วิทยุ กดค้างเพื่อปรับคลื่น ความถี่วิทยุอย่างต่อเนื่อง

## ป่มโทรศัพท์

กดเพื่อเข้าหน้าโทรศัพท์บลูทูธ กดเพื่อรับสายหรือวางสาย กดค้างเพื่อปฏิเสธสาย

### ปุ่มลดระดับเสียง

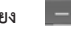

กดเพื่อลดระดับเสียง กดค้างเพื่อลดระดับเสียงอย่างต่อเนื่อง

ปุ่มสวิตช์แหล่งต้นทางเพลง SRC

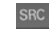

กดเพื่อเปลี่ยนเป็นแหล่งต้นทางเพลงที่มีอยู่

ปุ่มดอกจัน

กดเพื่อโทรติดต่อคอลเซ็นเตอร์

ปุ่มคำสั่งเสียง

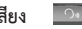

กดเพื่อเปิดหรือปิดใช้งานฟังก์ชันคำสั่งเสียง

### อินเตอร์เฟสหลัก

### คำอธิบายแถบเมนูหลัก

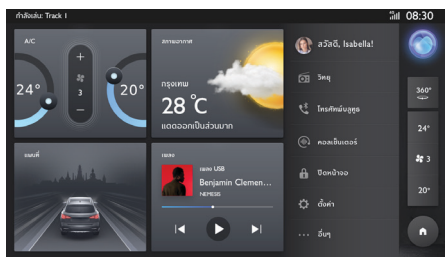

- A/C แตะเพื่อเข้าอินเตอร์เฟสเครื่องปรับอากาศ
- 2 สภาพอากาศ

แสดงตำแหน่งปัจจุบันและสภาพอากาศ

- แผนที่
  แตะเพื่อเข้าอินเตอร์เฟสระบบนำทาง
- 4 เพลง แตะเพื่อเข้าอินเตอร์เฟสเพลง

- ศูนย์บริการส่วนบุคคล แตะเพื่อเข้าอินเตอร์เฟสศูนย์บริการส่วนบุคคล
- วิทยุ แตะเพื่อเข้าอินเตอร์เฟสวิทยุ
- โทรศัพท์บลูทูธ แตะเพื่อเข้าอินเตอร์เฟสโทรศัพท์บลูทูธ
- 4 คอลเซ็นเตอร์ แตะเพื่อเข้าอินเตอร์เฟสคอลเซ็นเตอร์
- 5 การล็อคหน้าจอ แตะเพื่อล็อคหน้าจอทันที
- 6 การตั้งค่า แตะเพื่อเข้าอินเตอร์เฟสการตั้งค่า
- 7 อื่นๆ

แตะเพื่อดูตัวเลือกอื่นๆ

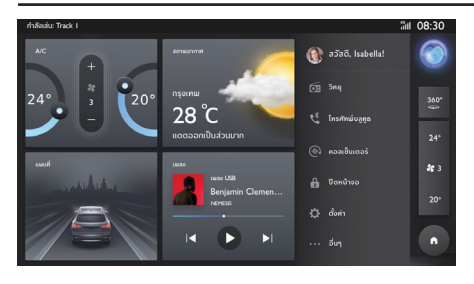

#### แถบด้านข้าง

- ระบบสั่งการด้วยเสียง แตะเพื่อเข้าอินเตอร์เฟสระบบสั่งการด้วยเสียง
- หน้าจอดูภาพรอบรถ แตะ [360] เพื่อเข้าอินเตอร์เฟสหน้าจอดูภาพรอบรถ
- สถานะ A/C แสดงอุณหภูมิ/ปริมาณอากาศ แตะเพื่อเข้าอินเตอร์เฟส เครื่องปรับอากาศ
- 4. โฮม

แตะเพื่อกลับไปยังหน้าโฮม

| พงกชนอนๆ                       |            |             |                 |              |
|--------------------------------|------------|-------------|-----------------|--------------|
| 1                              | 2          | 3           | 4               |              |
| ກຳລັດເລ່ນ : ເນື້ອ ຮູ້ວິນວຍູໂຫນ |            |             |                 | ¦⊪ 19:48     |
|                                |            |             |                 |              |
|                                |            |             | *               |              |
|                                | <b>ل</b> ئ |             |                 |              |
| โทรศัพท์รถ                     | EasyCon    | กล่องจดหมาย | Passion Service | •            |
|                                |            |             |                 |              |
|                                |            |             |                 | <b>8</b> 8 3 |
|                                |            |             |                 |              |
|                                | ພູ້ສ່ວຍ    | โฟลเดอร์    | ไลฟ์สไตล์       |              |
|                                | Î          | l l         | Î               |              |
|                                |            |             |                 |              |
|                                | 5          | 6           | 7               |              |

แตะ "อื่นๆ" ในอินเตอร์เฟสหลักเพื่อเข้าอินเตอร์เฟสฟังก์ชันอื่นๆ

- โทรศัพท์รถ แตะเพื่อเข้าอินเตอร์เฟสโทรศัพท์รถ
- EasyCon แตะเพื่อเข้าอินเตอร์เฟส EasyCon
- กล่องจดหมาย แตะเพื่อเข้าอินเตอร์เฟสกล่องจดหมาย
- Passion Service แตะเพื่อเข้าอินเตอร์เฟส Passion Service
- ผู้ช่วย แตะเพื่อเข้าอินเตอร์เฟสผู้ช่วย
- โฟลเดอร์ แตะเพื่อเข้าอินเตอร์เฟสโฟลเดอร์
- ไลฟ์สไตล์ แตะเพื่อเข้าอินเตอร์เฟสไลฟ์สไตล์

~ < ~ ~

## การเข้าสู่ระบบ

#### การเข้าสู่ระบบ

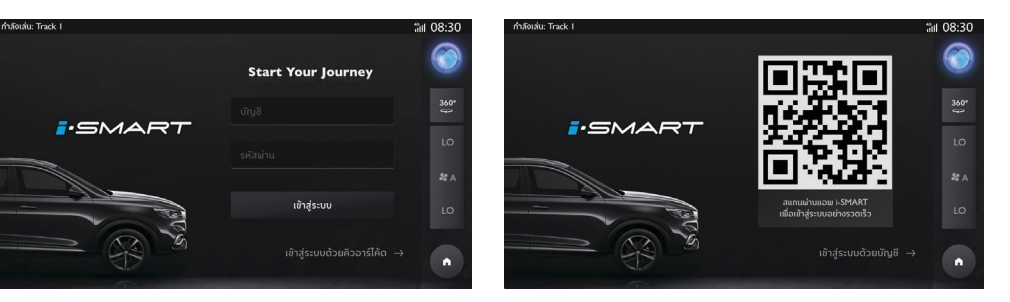

ในอินเตอร์เฟสการเข้าสู่ระบบ ให้กรอกชื่อผู้ใช้งานและรหัสผ่าน เพื่อเข้าสู่ระบบ แตะ [เข้าสู่ระบบด้วยคิวอาร์โค้ด] เพื่อเข้าสู่ระบบด้วย การสแกนคิวอาร์โค้ด เปิดแอป "MG iSMART" และสแกนคิวอาร์โค้ด หลังจากสแกน เสร็จเรียบร้อยแล้ว ผู้ใช้งานจะเข้าสู่ระบบโดยอัตโนมัติเพื่อเข้า อินเตอร์เฟสหน้าโฮม แตะ [เข้าสู่ระบบด้วยบัญชี] เพื่อเข้าสู่ระบบด้วยบัญชี

## ระบบเครื่องเสียง

### ີວິທຍຸ

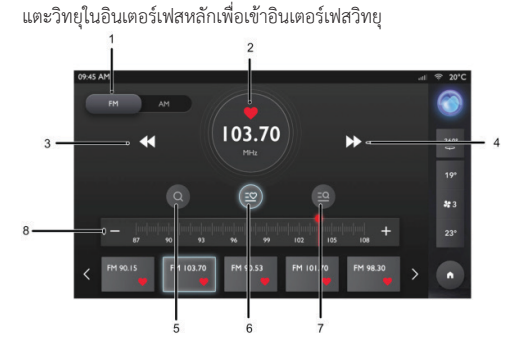

FM/AM

แตะ [FM] และ [AM] เพื่อเปลี่ยนคลื่นความถึ่

เพิ่ม/ลบรายการโปรด 2

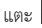

แตะ 🔍 เพื่อเพิ่ม/ลบสถานีในรายการโปรด

🚺 สถานีก่อนหน้า 3

กดเพื่อค้นหาสถานีก่อนหน้าโดยอัตโนมัติ

🚺 สถานีถัดไป 4

กดเพื่อค้นหาสถานีถัดไปโดยอัตโนมัติ

การค้นหา 5

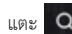

แตะ Q เพื่อค้นหาสถานี

6 รายการสถานี

> แตะ 🧧 เพื่อเข้ารายการสถานีซึ่งจะรวบรวมสถานีที่คุณเคย ค้นหา

- รายการสถานีโปรด
  - แตะ 🖾 เพื่อเข้ารายการโปรดซึ่งมีไว้สำหรับรวบรวมสถานีโปรด ของคุณ
- ปรับคลื่นความถึ่ 8

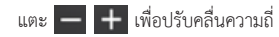

### การเล่นเพลงผ่าน USB

เสียบอุปกรณ์จัดเก็บข้อมูล USB ในช่อง USB แตะเพลงในอินเตอร์เฟสหลัก จากนั้นจึงแตะ [เพลง USB] เพื่อเข้าอินเตอร์เฟสเพลง USB

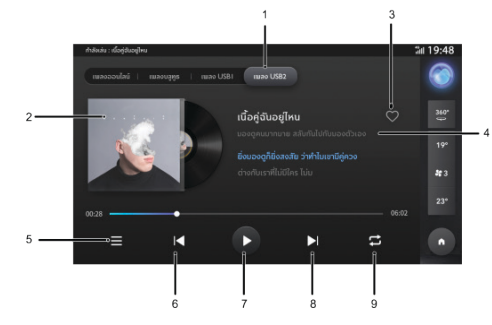

1 การเปลี่ยนเครื่องเล่นเพลง

คุณสามารถเลือก [เพลงออนไลน์] \ [เพลงบลูทูธ] \ [เพลง USB1] \ [เพลง USB2] เพื่อเปลี่ยนแหล่งต้นทางเพลง

2 ปกอัลบั้ม/ภาพ

| 3 | 🛇 เพิ่มเป็นเพลงโปรด                                                                                                    |
|---|----------------------------------------------------------------------------------------------------|
| 4 | ชื่อเพลง/ศิลปิน                                                                                                    |
| 5 | 😑 รายการเพลง USB                                                                                                    |
|   | แตะเพื่อเข้ารายการเพลง USB                                                                                                    |
| 6 | 🖊 เพลงก่อนหน้า                                                                                                    |
|   | กดเพื่อเล่นเพลงก่อนหน้า                                                                                                    |
| 7 | 🕞 เล่น/หยุดชั่วคราว                                                                                                    |
|   | เล่น/หยุดเพลงปัจจุบันชั่วคราว                                                                                                    |
| 8 | ▶ เพลงถัดไป                                                                                                    |
|   | กดเพื่อเปลี่ยนเป็นเพลงถัดไป                                                                                                    |
| 9 | 😅 เปลี่ยนโหมดการเล่นเพลง                                                                                                    |
|   | แตะเพื่อเปลี่ยนโหมดการเล่นเพลงโหมดการเล่นเพลงจะมีอยู่<br>สามโหมด ได้แก่ เล่นเพลงตามลำดับ เล่นเพลงแบบสุ่ม และ<br>เล่นเพลงแบบวนช้ำ |

#### รายการเล่นเพลง

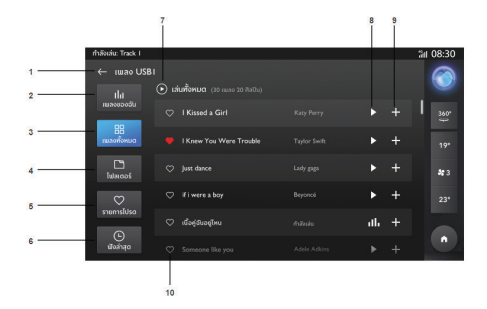

- 1. กลับไปอินเตอร์เฟสการเล่นเพลง
- 2. รายการเพลงของฉัน
- 3. รายการเพลงทั้งหมด
- 4. โฟลเดอร์เพลง
- 5. รายการเพลงโปรด
- 6. รายการเพลงที่ฟังล่าสุด
- 7. เล่นทั้งหมด
- 8. เล่นเพลงที่อยู่ในรายการเดียวกัน
- 9. เพิ่มลงไปในรายการเพลงของฉัน
- 10. เพิ่มลงไปในรายการเพลงโปรด

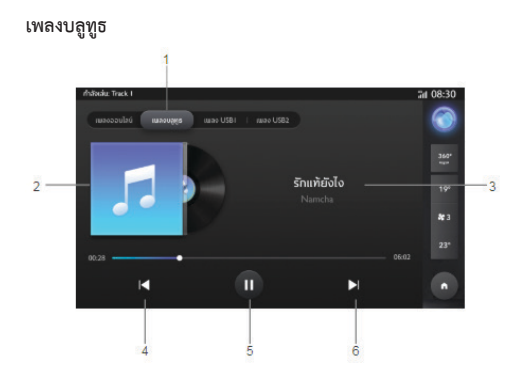

หากต้องการเล่นเพลงผ่านบลูทูธ อันดับแรกให้เชื่อมต่ออุปกรณ์บลูทูธ

1 การเปลี่ยนเครื่องเล่นเพลง

คุณสามารถเลือก [เพลงออนไลน์] \ [เพลงบลูทูธ] \ [เพลง USB1] \ [เพลง USB2] เพลง USB เป็นเพลงจาก USB เพลงบลูทูธเป็น เพลงจากบลูทูธ

- 2 ภาพเริ่มต้น
- 3 ชื่อเพลง/ศิลปิน
- 4 เปลี่ยนเป็นเพลงก่อนหน้า
- 5 เล่น/หยุดชั่วคราว
- 6 เปลี่ยนเป็นเพลงถัดไป

#### เพลงออนไลน์

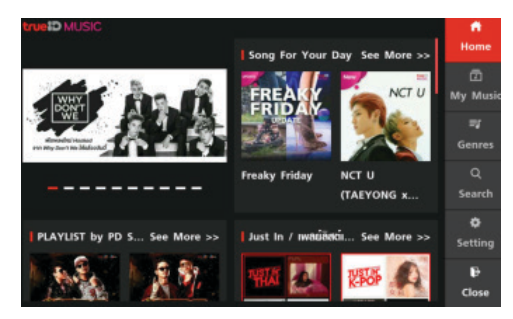

เพลงออนไลน์จะมีเพลงยอดนิยมให้คุณได้เลือกรับฟัง คุณสามารถค้นหาเพลงที่คุณชอบด้วยชื่อเพลง อัลบั้ม ศิลปิน หรือ รายการเพลงในอินเตอร์เฟสนี้

คุณสามารถตั้งค่าบัญชีและตัวเลือกอื่นๆ ได้ในอินเตอร์เฟสนี้

### โฟลเดอร์

แตะ [โฟลเดอร์] ในอินเตอร์เฟสหลักเพื่อเข้าอินเตอร์เฟสโฟลเดอร์ ซึ่งมีโฟลเดอร์เอกสาร รูปภาพ และวิดีโอ 1 เอกสาร

- 2 รูปภาพ
- 3 วิดีโอ

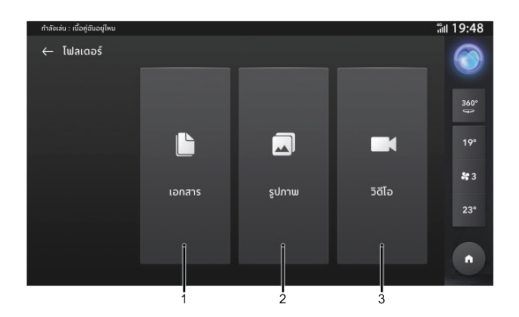

Q

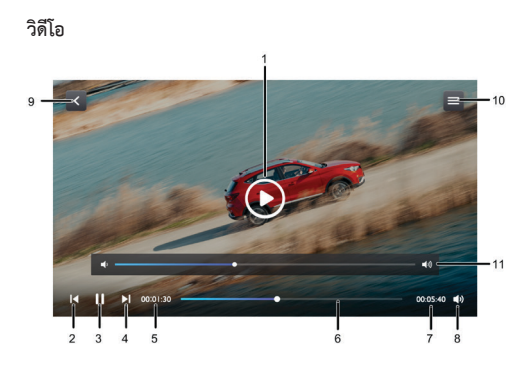

- 1 💽 แตะเพื่อเล่นวิดีโอ
- 2 📕 วิดีโอก่อนหน้า

กดเพื่อเปลี่ยนเป็นวิดีโอก่อนหน้า

- 3 🔲 เล่น/หยุดชั่วคราว
- 4 N วิดีโอถัดไป

กดเพื่อเปลี่ยนเป็นวิดีโอถัดไป

- 5 00:01:30 เวลาที่ผ่านไปในปัจจุบัน
- 5 🔲 แถบความคืบหน้าของการเล่น

ลากแถบความคืบหน้าไปข้างหน้าหรือข้างหลังเพื่อย้อนกลับหรือ ข้ามจุดการเล่นวิดีโอ

- 7 00:05:40 ระยะเวลาวิดีโอทั้งหมด
- 🔹 📣 ปรับระดับเสียง
- < กลับไปหน้าก่อนหน้า
- 10 🔳 รายการวิดีโอ
- 11 🔹 แถบความคืบหน้าของการปรับระดับเสียง

หากแตะ 📣 หน้าจอจะแสดง 🕶 เป็นแถบความคืบหน้าของ การปรับระดับเสียง

### การเปิดรูปภาพ/เอกสาร

แตะ [โฟลเดอร์] ในอินเตอร์เฟสหลักเพื่อเข้าอินเตอร์เฟสรูปภาพหรือ เอกสาร

#### รูปภาพ

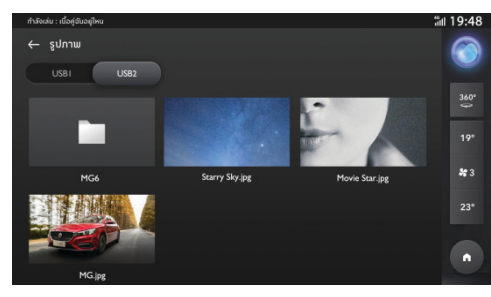

- 1 เลื่อนเพื่อ ดูรายการรูปภาพ
- 2 แตะรูปภาพเพื่อดูรูปภาพขนาดดั้งเดิม

#### เอกสาร

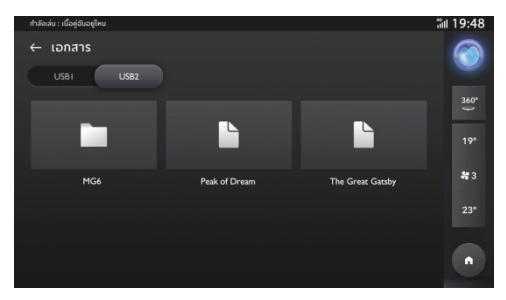

- 1 เลื่อนเพื่อ ดูรายการเอกสาร
- 2 แตะเอกสารเพื่อดูเอกสาร

### โทรศัพท์บลูทูธ

### คำแนะนำ

- ทางเราไม่รับประกันว่าระบบสามารถเชื่อมต่อโทรศัพท์มือถือที่มี บลูทูธได้หมดทุกเครื่อง
- โทรศัพท์มือถือจำเป็นต้องรองรับระบบเครื่องเสียงเพื่อให้สามารถ ใช้งานฟังก์ชันโทรศัพท์บลูทูธของระบบได้ตามปกติ
- เมื่อใช้งานบลูทูธ ระบบเครื่องเสียงอาจไม่สามารถใช้งานฟังก์ชัน ของโทรศัพท์มือถือได้ทั้งหมด
- เมื่อทำการส่งเสียงและข้อมูลผ่านบลูทูธ ระบบเครื่องเสียงและ โทรศัพท์มือถือไม่ควรมีระยะห่างเกิน 10 เมตร อย่างไรก็ตาม ระยะ ทางการส่งข้อมูลจริงอาจมีระยะสั้นกว่าที่ประเมินไว้ ทั้งนี้จะขึ้นอยู่ กับสภาพแวดล้อมการใช้งาน
- หากโทรศัพท์มือถือเปิดโหมดส่วนตัว ฟังก์ชันการโทรแบบแฮนด์ฟรี อาจปิดการใช้งาน

- เมื่อปิดระบบเครื่องเสียง บลูทูธก็จะถูกตัดการเชื่อมต่อด้วย
  เมื่อเปิดระบบอีกครั้ง ระบบจะค้นหาและเชื่อมต่อกับโทรศัพท์ที่
  ใช้ในการเชื่อมต่อล่าสุดโดยอัตโนมัติ ถึงแม้การเชื่อมต่อจะถูกตัด
  ด้วยเหตุผลบางประการ ระบบจะพยายามเชื่อมต่อกับโทรศัพท์
  เครื่องนั้นโดยอัตโนมัติ (ยกเว้นการเชื่อมต่อถูกตัดเนื่องจากการ
  ทำงานของโทรศัพท์มือถือ)
- เนื่องจากบลูทูธใช้การเชื่อมต่อแบบไร้สาย กระบวนการส่งข้อมูล อาจเกิดการหยุดชะงักหรือข้อผิดพลาดในกรณีร้ายแรง เพื่อป้องกัน ไม่ให้ระบบเครื่องเสียงจับคู่และเชื่อมต่อกับโทรศัพท์มือถือในกรณีนี้ แนะนำให้ล้างข้อมูลอุปกรณ์ที่เชื่อมต่อในรายการอุปกรณ์ของ โทรศัพท์มือถือและระบบเครื่องเสียง จากนั้นจึงทำการจับคู่อีกครั้ง

### การเปิดใช้งาน การจับคู่ และการเชื่อมต่อบลูทูธ

### เปิดใช้งานฟังก์ชันบลูทูธ

การตั้งค่าบลูทูธจะมีการเปิดและปิดบลูทูธ ชื่ออุปกรณ์ สถานะ บลูทูธ ฯลฯ

- แตะ [บลูทูธ] ใน [การตั้งค่า] บนอินเตอร์เฟสเพื่อเข้าอินเตอร์เฟส การตั้งค่าบลูทูธ แตะ คา้อเปิดใช้งานฟังก์ชันบลูทูธ แตะอีก ครั้งเพื่อปิดการใช้งาน
- หากเปิดใช้งานบลูทูธ อินเตอร์เฟสจะแสดงชื่ออุปกรณ์ หากปิดใช้งาน บลูทูธ อินเตอร์เฟสจะช่อนชื่ออุปกรณ์

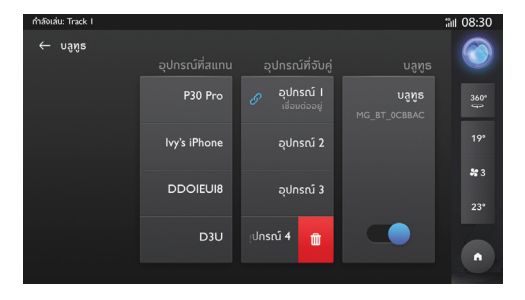

### การจับคู่และการเชื่อมต่อ

หลังจากเปิดใช้งานระบบฟังก์ชันบลูทูธ ให้เริ่มจับคู่และเชื่อมต่อ โทรศัพท์มือถือด้วย HU ผ่านบลูทูธ

- เปิดใช้งานฟังก์ชันบลูทูธในอุปกรณ์บลูทูธ และค้นหาระบบ เครื่องเสียงเพื่อทำการจับคู่
- 2 อุปกรณ์บลูทูธ จะได้รับคำขอจับคู่บลูทูธจากระบบเครื่องเสียง
- 3 หลังจากจับคู่เสร็จแล้ว ข้อความการเชื่อมต่อสำเร็จจะแสดงขึ้นมา หากการจับคู่ล้มเหลว โปรดดำเนินกระบวนการซ้ำ
- 4 แตะชื่ออุปกรณ์เพื่อเชื่อมต่อกับบลูทูธของอุปกรณ์
- 5 ปัดและแตะ " 🔟 '' เพื่อลบอุปกรณ์บลูทูธ

4

### ปุ่มกด

แตะโทรศัพท์ในอินเตอร์เฟสหลักเพื่อเข้าอินเตอร์เฟสป้อนข้อมูล คุณสามารถดูรายชื่อติดต่อ ประวัติการโทร หรือพิมพ์หมายเลขเพื่อ โทรออก

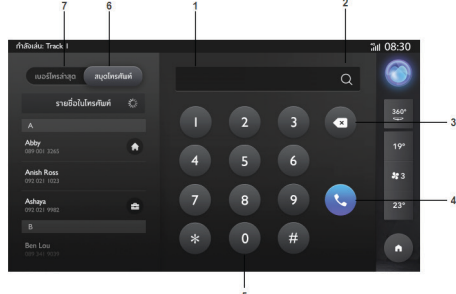

1 ป้อนข้อมูล

แสดงหมายเลข/สัญลักษณ์ที่ท่านป้อนข้อมูล

2 ปุ่มลบ

แตะ

เพื่อลบข้อมูลทั้งหมด

- 3 ປຸ່มกลับ/ลบ
  - แตะ 🗖 เพื่อลบข้อมูลครั้งละตัว โทรออก แตะ 🔍 เพื่อโทรออก
- 5 พื้นที่ปุ่มกด

กดหมายเลขและสัญลักษณ์

6 สมุดโทรศัพท์

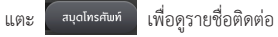

7 เบอร์โทรล่าสุด

|     | 1              |   |
|-----|----------------|---|
| แตะ | เบอร์โทรล่าสุด | L |

เพื่อดูประวัติการโทรล่าสุด

### สมุดโทรศัพท์

แตะ [สมุดโทรศัพท์] เพื่อเข้าอินเตอร์เฟสรายชื่อติดต่อ

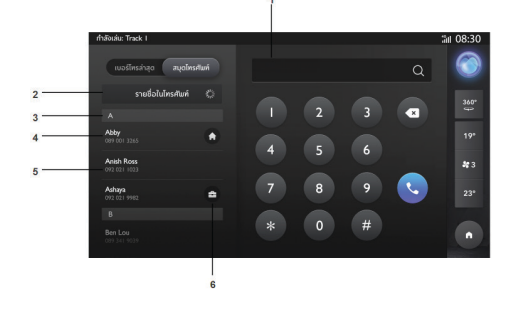

- ช่องค้นหา ค้นหารายชื่อติดต่อ
- ซิงก์รายชื่อติดต่อ แตะเพื่อซิงก์รายชื่อติดต่อ
- ตัวอักษร
  รายชื่อติดต่อจะแสดงตามลำดับตัวอักษร
- 4 ชื่อผู้ติดต่อ
- 5 หมายเลขโทรศัพท์ผู้ติดต่อ
- 6 เครื่องหมาย: รายชื่อติดต่อที่มีเครื่องหมาย ชิ้ม หมายถึง หมายเลขโทรศัพท์บ้านที่กำหนดไว้ในโทรศัพท์มือถือที่ซิงก์ รายชื่อติดต่อที่มีเครื่องหมาย ชิ้มหมายถึงหมายเลขโทรศัพท์ ที่ทำงานที่กำหนดไว้ในโทรศัพท์มือถือที่ซิงก์

### เบอร์โทรล่าสุด

แตะ [เบอร์โทรล่าสุด] เพื่อเข้าอินเตอร์เฟสประวัติการโทร

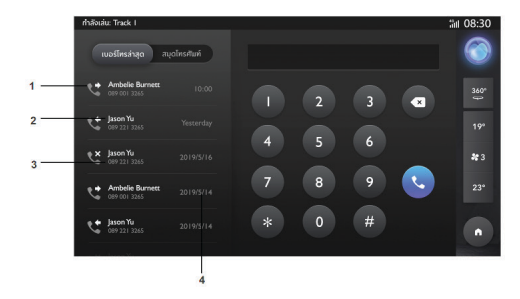

1 ประเภทประวัติการโทร

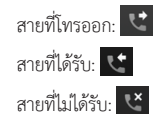

- 2 ชื่อผู้ติดต่อ
- 3 หมายเลขโทรศัพท์ผู้ติดต่อ
- 4 เวลาที่โทร

### การโทรออก

หากมีการเชื่อมต่อบลูทูธ คุณสามารถโทรออกผ่านปุ่มโทรออก สมุดโทรศัพท์ หรือเบอร์โทรล่าสุดได้

## การโทรออกจากปุ่มกด

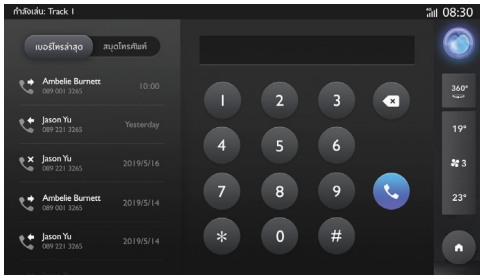

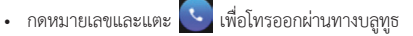

• ในกรณีที่เกิดข้อผิดพลาดในการกดหมายเลข ให้แตะ 🔘 เพื่อลบ หมายเลขทั้งหมด หรือแตะ 🗖 เพื่อลบหมายเลขทีละตัว

### การโทรออกจากสมุดโทรศัพท์

- แตะ [สมุดโทรศัพท์] และเลือกหมายเลขโทรศัพท์ที่จะโทรออก
- หรือแตะช่องค้นหาบนอินเตอร์เฟส ใส่หมายเลขเพื่อค้นหารายชื่อ ติดต่อในสมุดโทรศัพท์ จากนั้นจึงทำการโทรออก

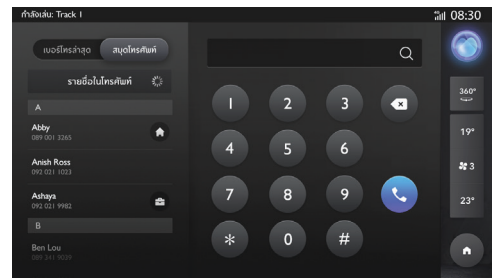

### การโทรออกจากเบอร์โทรล่าสุด

แตะหมายเลขโทรศัพท์จากประวัติการเบอร์โทรล่าสุดในรายการเพื่อ โทรออก

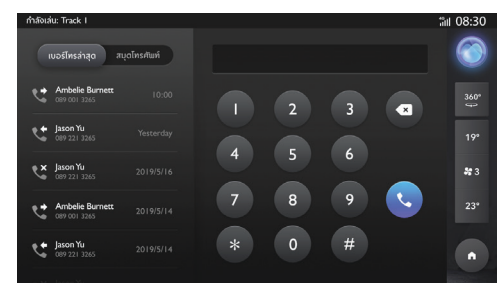

#### รับสายเรียกเข้า

- แตะ 💽 เพื่อรับสายเรียกเข้า
- หรือกดปุ่มรับสายบนพวงมาลัยเพื่อทำการรับสาย

### ปฏิเสธสายเรียกเข้า

- แตะ 🤁 เพื่อปฏิเสธสายเรียกเข้า
- หรือกดปุ่มรับสายบนพวงมาลัยค้างเพื่อทำการปฏิเสธสาย

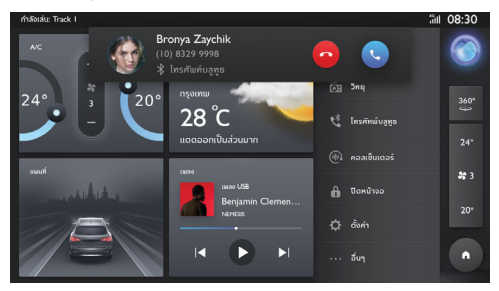

#### ระหว่างการโทรศัพท์

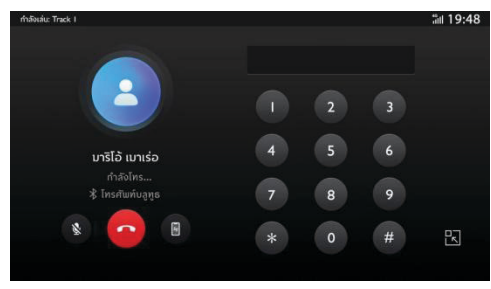

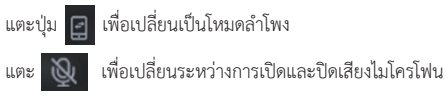

และ เพื่อย่ออินเตอร์เฟสการโทรและกลับไปอินเตอร์เฟสหลัก
 ในโหมดส่วนตัว คุณสามารถโทรด้วยโทรศัพท์มือถือของคุณขณะ
 ปิดไมโครโฟนของระบบเครื่องเสียง แต่บลูทูธจะยังคงเชื่อมต่ออยู่
 ในระหว่างการโทร ให้หมุนลูกบิดปรับระดับเสียงหรือกดปุ่มปรับระดับ
 เสียงของระบบควบคุมพวงมาลัยเพื่อปรับระดับเสียงการโทร

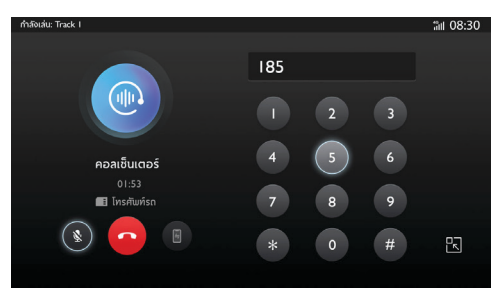

### คอลเซ็นเตอร์

- แตะคอลเซ็นเตอร์ในอินเตอร์เฟสหลักเพื่อเข้าอินเตอร์เฟสคอล
  เซ็นเตอร์ คุณสามารถติดต่อคอลเซ็นเตอร์ในอินเตอร์เฟสนี้ได้
- กดปุ่มดอกจันบนพวงมาลัยเพื่อติดต่อคอลเซ็นเตอร์

### โทรศัพท์รถ

สำหรับการใช้งานโทรศัพท์รถ คุณสามารถใช้ชิมการ์ดที่ติดตั้งในรถของ คุณเพื่อทำการโทรออก รวมถึงดูรายชื่อติดต่อและประวัติการโทรของคุณ รายชื่อติดต่อจะประกอบไปด้วยรายชื่อติดต่อในโทรศัพท์และรายชื่อ ติดต่อในรถ นอกจากนั้น รายชื่อติดต่อในโทรศัพท์สามารถถูกบันทึกเป็น รายชื่อติดต่อในรถได้อีกด้วย

คุณสามารถสร้าง/ลบรายชื่อติดต่อในรายชื่อติดต่อในรถได้

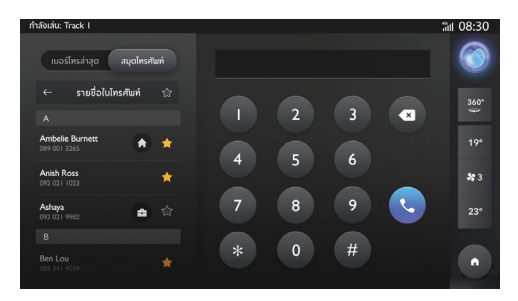

# เครื่องปรับอากาศ

## เครื่องปรับอากาศ

แตะที่ภาพรวมของเครื่องปรับอากาศที่อยู่ด้านขวาของหน้าจอเพื่อไปหน้า การตั้งค่าเครื่องปรับอากาศ

หน้าการตั้งค่าเครื่องปรับอากาศจะประกอบไปด้วยคุณสมบัติดังต่อไปนี้

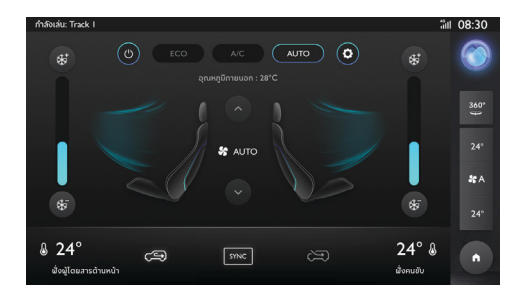

## สวิตช์เครื่องปรับอากาศ

ผู้ใช้งานสามารถเปิดเครื่องปรับอากาศโดยการกดสวิตช์ หลังจากเปิด เครื่องปรับอากาศแล้ว ผู้ใช้งานสามารถเปลี่ยนรูปแบบการปรับอากาศได้

### โหมด Eco

ผู้ใช้งานสามารถเปิดใช้งานโหมดประหยัดพลังงานโดยการกดปุ่มโหมด Eco เครื่องปรับอากาศจะทำงานโดยใช้พลังงานน้อยลง

### สวิตช์ A/C

กดสวิตช์ A/C เพื่อเปิดคอมเพรสเซอร์ระบบเครื่องปรับอากาศ ฟังก์ชัน ปรับความเย็นสามารถทำงานได้ หลังจากเปิดคอมเพรสเซอร์ระบบเครื่อง ปรับอากาศ

### โหมด AUTO

โหมด AUTO สามารถทำงานได้โดยการกดปุ่ม AUTO ระบบเครื่อง ปรับอากาศจะปรับปริมาณลมและโหมดเป่าลมของเครื่องปรับอากาศ โดยอัตโนมัติในโหมด AUTO

## การตั้งค่าขั้นสูง

ผู้ใช้งานสามารถกดที่ไอคอนเฟืองเพื่อเข้าหน้าการตั้งค่าขั้นสูง

การซิงก์โซนอัตโนมัติสามารถใช้สำหรับเปิดและปิดฟังก์ชันการซิงก์ หรือ จดจำการตั้งค่าล่าสุดทุกครั้งที่สตาร์ทรถ

ปริมาณอากาศอัตโนมัติสามารถใช้สำหรับปรับปริมาณอากาศอัตโนมัติ ของเครื่องปรับอากาศโหมด AUTO

## เครื่องปรับอากาศ

### อุณหภูมิภายนอก

แสดงอุณหภูมิภายนอกรถ

### การปรับอุณหภูมิ

แถบเลื่อนปรับอุณหภูมิสามารถใช้สำหรับปรับอุณหภูมิเครื่องปรับอากาศ หน้านี้จะแสดงอุณหภูมิเครื่องปรับอากาศที่คาดการณ์ไว้

### การซิงก์

แตะที่ปุ่มซิงก์เพื่อเปิดใช้งานฟังก์ชันซิงก์โซน ฟังก์ชันนี้มีไว้สำหรับ ปรับอุณหภูมิเครื่องปรับอากาศฝั่งคนขับและฝั่งผู้โดยสารให้เท่ากัน

### การปรับปริมาณลม

แตะที่ปุ่มเพิ่มและลดปริมาณลมเพื่อปรับปริมาณลมเครื่องปรับอากาศ

### โหมดเป่าลม

โหมดเป่าลมสามารถเปิดใช้งานหรือปิดใช้งานได้โดยแตะบริเวณพื้นที่ ที่ต้องการลมด้านบน ตรงกลาง และด้านล่าง โปรดเลือกเปิดและ ปิดการเป่าลมตามความสะดวก

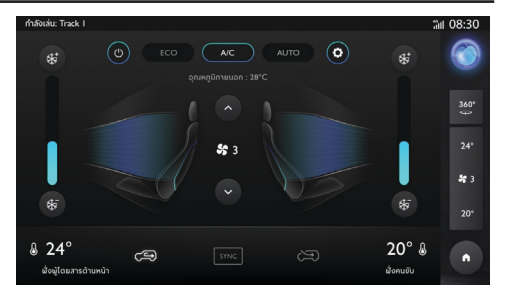

### โหมดหมุนเวียนอากาศ

แตะที่ไอคอนการหมุนเวียนอากาศภายในและภายนอกรถเพื่อเลือกโหมด การหมุนเวียนอากาศ

## บริการบำรุงรักษา

### การบำรุงรักษา

แตะ [อื่นๆ] ในอินเตอร์เฟสหลักเพื่อเข้าอินเตอร์เฟสฟังก์ชันอื่นๆ จากนั้นให้แตะที่ [Passion Service] เพื่อเข้าเมนูการบำรุงรักษา

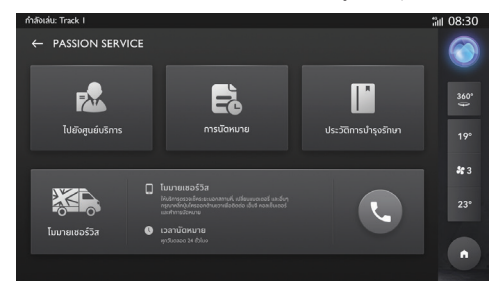

## บริการบำรุงรักษา

#### ไปยังศูนย์บริการ MG

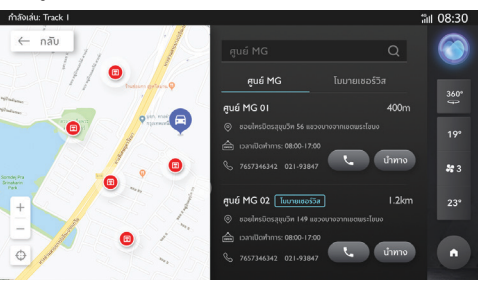

แตะ 🭳 เพื่อค้นหาชื่อศูนย์ MG

ค้นหาศูนย์ MGที่คุณต้องการ แตะศูนย์ MGเพื่อค้นหาบนแผนที่

#### การนัดหมาย

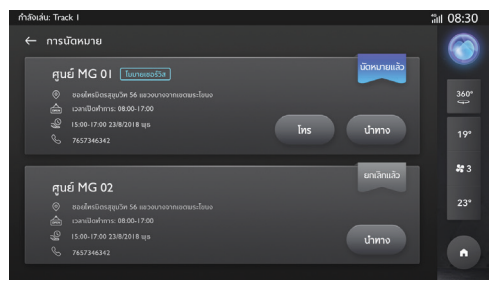

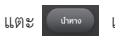

เพื่อเริ่มระบบนำทาง

## บริการบำรุงรักษา

#### ประวัติ

| กำลังเล่น: Track I       |                      |                                                                  | äll 08:30    |
|--------------------------|----------------------|------------------------------------------------------------------|--------------|
| ← ประวัติการบำรุงรักษา   |                      |                                                                  | $\bigcirc$   |
| ป้ายทะเบียน: 660         | ค่าใช้จ่าย: 🛢 1220.0 | 0 เลขตัวทั้ง: MML ********** 963                                 | 360"         |
|                          |                      |                                                                  |              |
| ศูนย์ MG 01<br>16/5/2019 | ₿ 320.00             | ศูนย์ MG 01                                                      |              |
| ศูนย์ MG 02              | B                    | เลขที่ใบสั่งช่อม : 2018022010001696<br>ค่าใช้จ่าย : <b>8</b> 320 | <b>\$2</b> 3 |
| 00002017                 |                      | ประเภท: dfdkjfjeooj                                              |              |
| anú MG 03                |                      | เลขไมล์ : 10138 KM                                               |              |
| 3/12/2018                | ₿ 1 <u>2</u> 0.00    | วันที่ : 16/5/2019 16:48<br>ไปยังสูนย์บริการ : สูนย์ MG 01       |              |
| ศูนย์ MG 04              |                      | ป้ายทะเบียน : 660                                                |              |

แตะศูนย์ MGด้านซ้าย เปลี่ยนเพื่อแสดงประวัติการบำรุงรักษาอื่นๆ
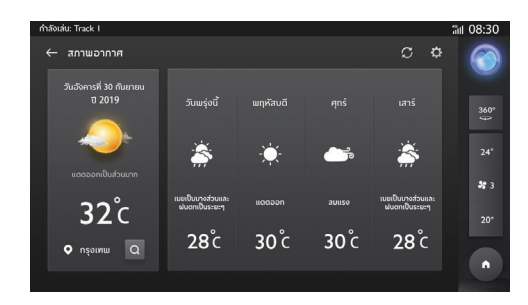

#### สภาพอากาศ

แตะทิโมดูลสภาพอากาศในหน้าโฮมเพื่อเข้าหน้าสภาพอากาศ คุณสามารถดูรายงานสภาพอากาศปัจจุบันและการพยากรณ์อากาศ ใน 4 วันข้างหน้าได้

คุณสามารถเปลี่ยนเมืองเพื่อค้นหาเมืองที่คุณต้องการได้

### ค้นหาสถานที่

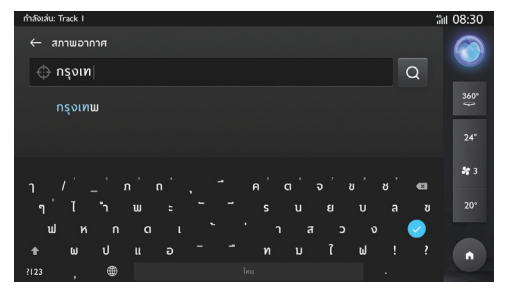

## การตั้งค่าสภาพอากาศ

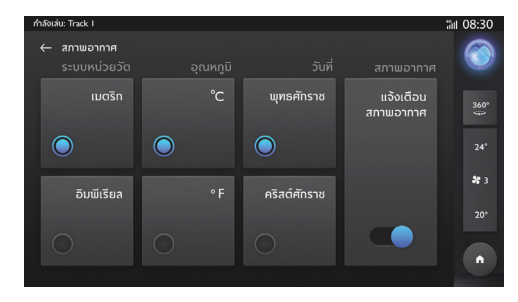

#### ข่าว

แตะที่ภาพข่าวในหน้าโฮมเพื่อเข้าอินเตอร์เฟสข่าว ผู้ใช้งานสามารถ ติดตามเนื่อหาที่สนใจได้

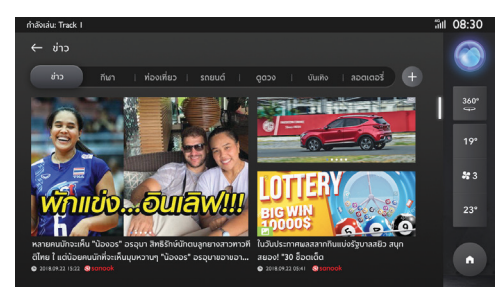

#### รายละเอียดข่าว

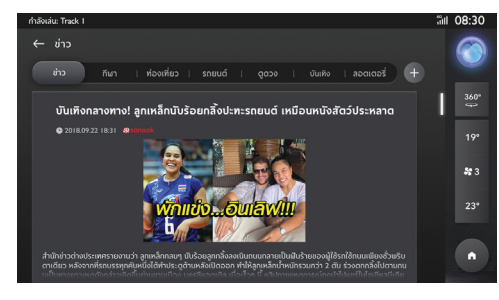

## ติดตามหมวดหมู่ที่สนใจ

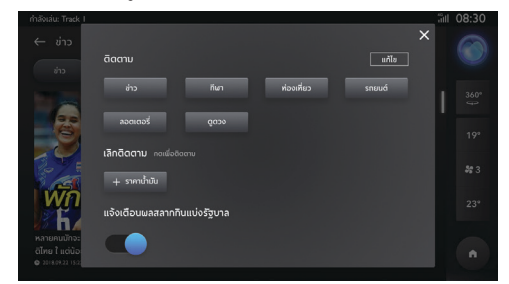

#### กล่องจดหมาย

แตะ [อื่นๆ] ในอินเตอร์เฟสหลัก จากนั้นจึงแตะ [กล่องจดหมาย] เพื่อ เข้าเมนูกล่องจดหมาย ซึ่งประกอบไปด้วย แผนการเดินทาง ข้อมูล POI ข้อความ และข่าว MG

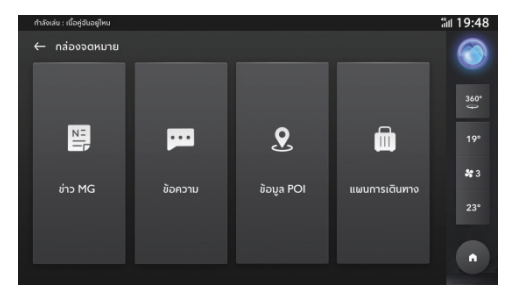

#### แผนการเดินทาง

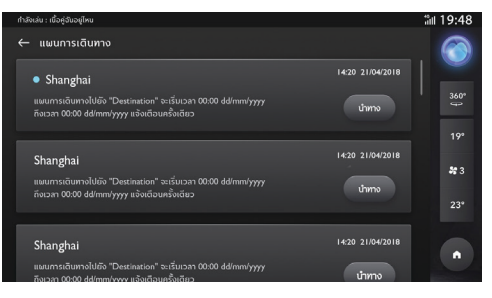

- แสดงแผนการเดินทางที่ได้รับ
- ปัดไปด้านซ้ายเพื่อลบแผนการเดินทางในปัจจุบัน
- แตะ เพื่อไปที่ POI ของแผนการเดินทางด้วยระบบนำทาง

#### POI

#### 

- แสดง POI ที่ได้รับ
- ปัดไปด้านซ้ายเพื่อลบ POI ในปัจจุบัน
- แตะ 👓 เพื่อไปที่ POI ด้วยระบบนำทาง

#### ข้อความ

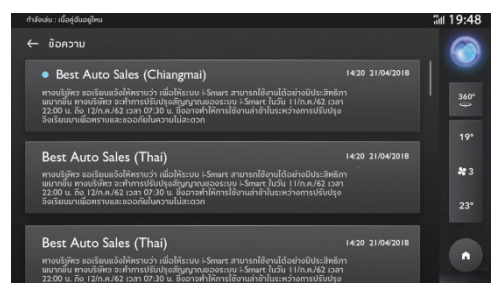

- แสดงข้อความที่ได้รับ
- ข้อความที่ยังไม่ถูกอ่านจะถูกทำเครื่องหมายไว้
- ปัดไปด้านซ้ายเพื่อลบข้อความ

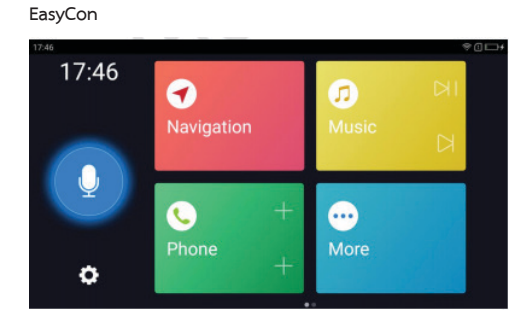

EasyCon จะประกอบไปด้วยฟังก์ชันระบบนำทาง เพลง เสียง และ โทรศัพท์ ปัดไปด้านซ้ายเพื่อเข้าหน้าถัดไปและเพิ่มแอป คุณสามารถควบคุมแหล่งต้นทางเพลงในปัจจุบันโดยใช้ทางลัดเพลง เพื่อเล่น/หยุดชั่วคราว/ไปเพลงถัดไป

คุณสามารถเพิ่มรายชื่อติดต่อ VIP และทำการโทรด่วนโดยกดปุ่มทาง ลัดของโมดูลโทรศัพท์

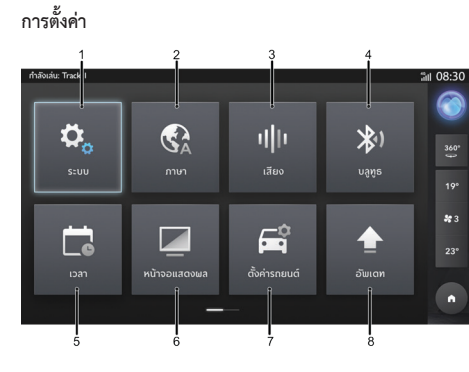

1 การตั้งค่าระบบ

2 การตั้งค่าภาษา

- 3 การตั้งค่าเสียง
- 4 การตั้งค่าบลูทูธ
- 5 การตั้งค่าเวลา
- 6 การตั้งค่าหน้าจอแสดงผล
- 7 การตั้งค่ารถยนต์
- 8 อัพเดท

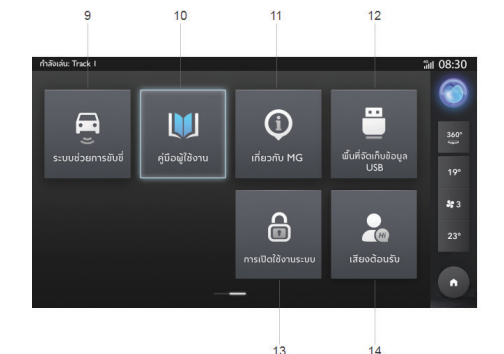

- 9 ระบบช่วยการขับขึ่
- 10 คู่มือผู้ใช้งาน
- 11 เกี่ยวกับ MG
- 12 พื้นที่จัดเก็บข้อมูล USB
- 13 การเปิดใช้งาน (หายไปเมื่อผู้ใช้งานเปิดใช้งาน)
- 14 เสียงต้อนรับ

#### รະບບ

แตะ [ระบบ] ในอินเตอร์เฟสการตั้งค่าเพื่อเข้าอินเตอร์เฟสการตั้งค่า ระบบ ซึ่งคุณสามารถดูและตั้งค่าสภาพพื้นฐานและฟังก์ชันของระบบ

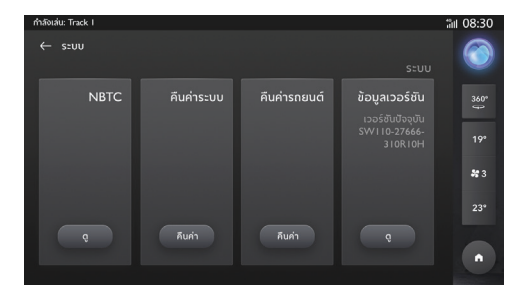

[คืนค่าระบบ]: แตะ [คืนค่า] เพื่อเข้าอินเตอร์เฟสคืนค่าระบบ [คืนค่ารถยนต์]: แตะ [คืนค่า] เพื่อเข้าอินเตอร์เฟสคืนค่ารถยนต์

[ข้อมูลเวอร์ชัน]: แตะ [ดู] เพื่อเข้าอินเตอร์เฟสข้อมูลเวอร์ชันระบบ [NBTC]: แตะ [เปิด] เพื่อดูใบอนุญาติของการโทรคมนาคมและอุปกรณ์

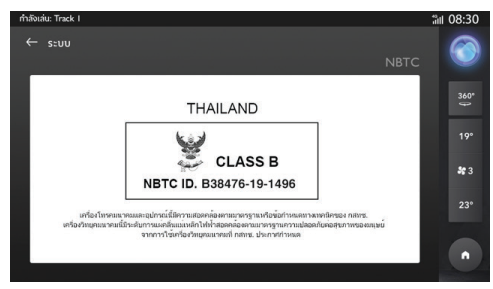

ภาษา

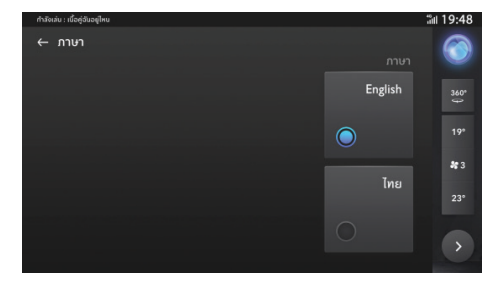

คุณสามารถเลือกภาษาไทยหรือภาษาอังกฤษเป็นภาษาระบบได้

#### เสียง

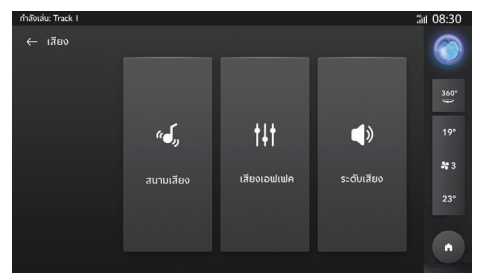

ระดับเสียง: แตะ [ระดับเสียง] เพื่อเข้าอินเตอร์เฟสระดับเสียง เสียงเอฟเฟค: แตะ [เสียงเอฟเฟค] เพื่อเข้าอินเตอร์เฟสปรับแต่งเสียง สนามเสียง: แตะ [สนามเสียง] เพื่อเข้าอินเตอร์เฟสสนามเสียง

#### ระดับเสียง

1 SVC

ระดับเสียงที่ปรับความเร็วที่อยู่ 3 ระดับ: ต่ำ ปกติ และสูง เลือก ระดับที่ต้องการ หรือปิดการทำงาน

2 เสียงเตือนระบบ

เสียงเตือนระบบมีอยู่ 2 ระดับ: ต่ำและสูง แตะเพื่อปรับความดัง เสียงเตือนระบบ

- 3 การแจ้งเตือนระบบ การแจ้งเตือนระบบมีอยู่ 2 ระดับ: ต่ำและสูง เลือกระดับที่ ต้องการ หรือปิดการทำงาน
- 4 ความดัง

สามารถเปิดใช้งานความดังเพื่อชดเชยเสียงเบสและเสียงแหลมที่ ลดลงหากใช้ระดับเสียงต่ำ

- 5 โทรศัพท์ แตะเพื่อปรับระดับเสียงโทรศัพท์
- 6 ระบบเสียงนำทาง แตะเพื่อปรับระดับเสียงของระบบสั่งการด้วยเสียงและระบบนำทาง
- 7 เครื่องเล่นเพลง แตะเพื่อปรับระดับเสียงเครื่องเล่นเพลง

#### เสียงเอฟเฟค

## คุณสามารถตั้งค่าโหมดเสียงได้ตามความต้องการ

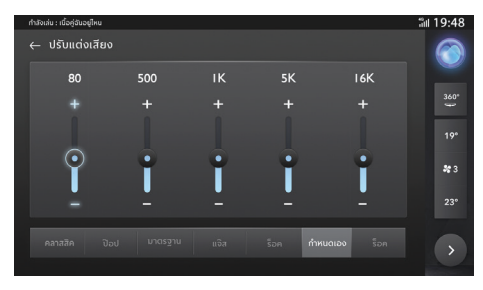

#### สนามเสียง

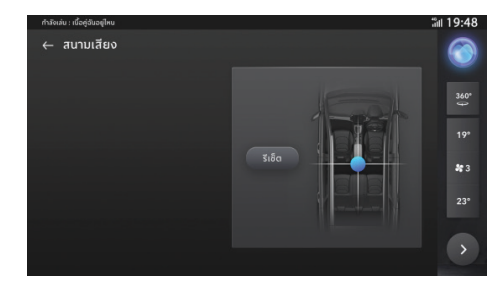

แตะ "🌄" เพื่อปรับตำแหน่งกึ่งกลางของสนามเสียง แตะปุ่มรีเซ็ตเพื่อ คืนค่าตำแหน่งดั้งเดิม

#### 47

# การตั้งค่า

#### ບລູທູຮ

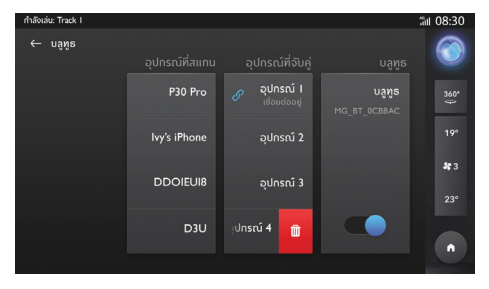

- 1 คุณสามารถเลือกเปิด/ปิดบลูทูธได้
- 2 สามารถพิมพ์ชื่ออุปกรณ์ของคุณ
- 3 ดู 'อุปกรณ์ที่สแกน' และอุปกรณ์ที่จับคู่

#### เวลา

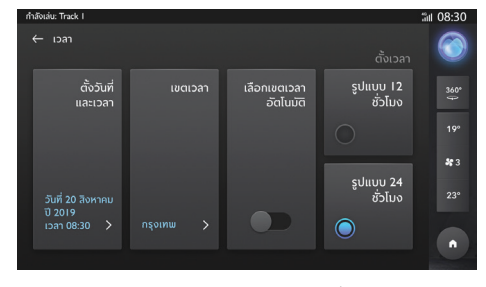

- รูปแบบเวลา: เลือกรูปแบบเวลา 12 ชั่วโมงหรือรูปแบบเวลา
  24 ชั่วโมงตามความต้องการหรือความชอบของคุณ
- 2 เขตเวลาอัตโนมัติ: เปิด/ปิดการใช้งานเขตเวลาอัตโนมัติ หากเปิด การใช้งานเขตเวลาอัตโนมัติ ตัวเลือกที่ 3 และ 4 จะไม่ปรากฏ
- 3 วันที่และเวลา: กำหนดวันและเวลาของระบบด้วยตนเอง
- 4 เขตเวลา: เปลี่ยนเขตเวลาด้วยตนเอง

#### หน้าจอแสดงผล

แตะ [หน้าจอแสดงผล] เพื่อเข้าอินเตอร์เฟสการตั้งค่าหน้าจอแสดงผล จากนั้นคุณก็จะสามารถตั้งค่าหน้าจอในอินเตอร์เฟสตามความต้องการ ของคุณ

ความสว่างจอภาพ: แตะและลากเคอร์เซอร์เพื่อปรับความสว่างของ หน้าจอ

โหมดความสว่าง: คุณสามารถเลือก [อัตโนมัติ] [กลางวัน] หรือ [กลางคืน] เพื่อปรับความสว่างของหน้าจอตามความจำเป็น

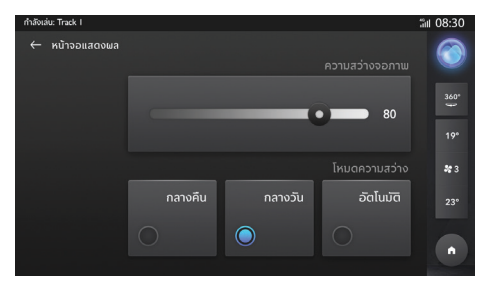

#### อัพเดท

คุณสามารถเลือกอัพเดทระบบของคุณได้หากมีเวอร์ชันใหม่ให้ อัพเดท

## พื้นที่จัดเก็บข้อมูล USB

คุณสามารถแตะเพื่อดูพื้นที่จัดเก็บข้อมูล USB

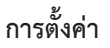

#### เสียงต้อนรับ

คุณสามารถเลือกที่จะฟังเสียงต้อนรับแบบดั้งเดิมหรือแบบกำหนดเอง ได้เมื่อคุณเปิดระบบเครื่องเสียง

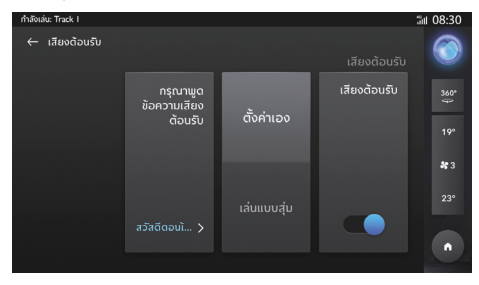

## การตั้งค่ารถยนต์

คุณสามารถเลือกที่จะฟังเสียงต้อนรับแบบดั้งเดิมหรือแบบกำหนดเอง โปรดแตะที่การตั้งค่ารถยนต์ในการตั้งค่า ไปหน้าการตั้งค่ารถยนต์

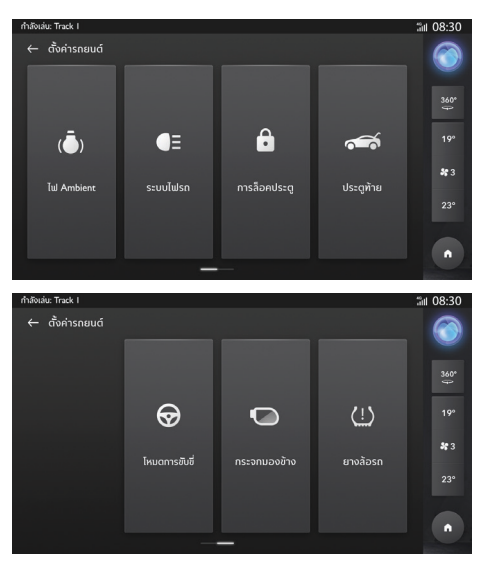

### ไฟ AMBIENT

แตะที่ไฟ AMBIENT เพื่อเข้าหน้าการตั้งค่าไฟ AMBIENT เพื่อตั้งค่า ไฟ AMBIENT

#### สวิตช์ไฟ AMBIENT

แตะสวิตช์ไฟ AMBIENT เพื่อเปิดหรือปิดฟังก์ชันทั่วไปของไฟ AMBIENT

## การตอบสนองเมื่อสตาร์ทเครื่องยนต์

แตะที่การตอบสนองเมื่อสตาร์ทเครื่องยนต์เพื่อแสดงเอฟเฟค ไฟ AMBIENT ที่เฉพาะเจาะจงเมื่อสตาร์ทรถยนต์

#### การตอบสนองการต้อนรับ

แตะที่การตอบสนองการต้อนรับเพื่อแสดงเอฟเฟคไฟ AMBIENT ที่ เฉพาะเจาะจงเมื่อขึ้นรถ

## ไฟนิ่ง

เมื่อตั้งค่าไฟนิ่งเป็นแบบอัตโนมัติ ระบบจะเปิดหรือปิดไฟ AMBIENT ตาม สภาพปัจจุบันของรถโดยอัตโนมัติ ไปหน้าการตั้งค่าแบบกำหนดเองและ กำหนดพารามิเตอร์ไฟ AMBIENT เมื่อตั้งค่าไฟนิ่งเป็นแบบกำหนดเอง ไฟ AMBIENT จะถูกเปิดตลอด ไปหน้าการตั้งค่าแบบกำหนดเองและกำหนดพารามิเตอร์ไฟ AMBIENT เมื่อปิดไฟนิ่งไฟ AMBIENT จะถูกปิดตลอด

## สี

เลื่อนแถบเลื่อนสีเพื่อกำหนดสีของไฟ AMBIENT

#### ความสว่าง

เลื่อนแถบเลื่อนความสว่างเพื่อกำหนดความสว่างของไฟ AMBIENT

#### การกระพริบ

กดสวิตช์การกระพริบเพื่อตั้งค่าการกระพริบ

## การตั้งค่าเอง

เมื่อตั้งไว้ที่ตำแหน่งเปิด พารามิเตอร์ไฟ AMBIENT จะถูกปรับตาม การตั้งค่าของหน้าปัจจุบัน

เมื่อตั้งไว้ที่ตำแหน่งตามโหมดการขับขี่ พารามิเตอร์ไฟ AMBIENT จะ ถูกปรับตามพารามิเตอร์ไฟ AMBIENT ในโหมดการขับขี่

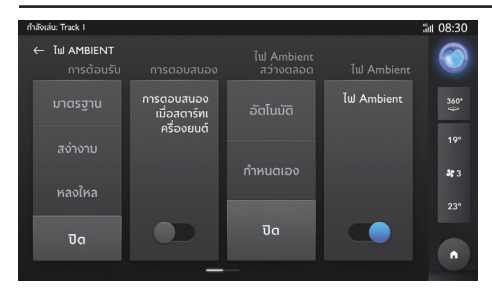

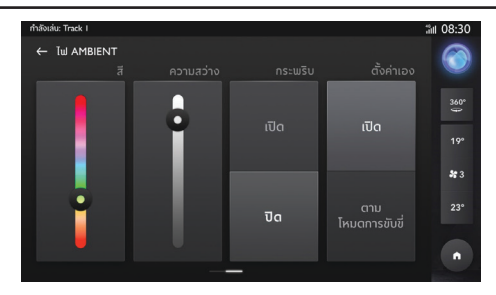

#### ระบบไฟรถ

แตะที่ระบบไฟรถเพื่อเข้าหน้าการตั้งค่าไฟรถและทำการตั้งค่าไฟรถ

### ค้นหารถ

เมื่อใช้ฟังก์ชันค้นหารถในการไปขึ้นรถ รถจะทำการบ่งชี้ตำแหน่ง

## ไฟส่องนำทางหลังจากดับเครื่องยนต์

แตะเพื่อกำหนดระยะเวลาการเปิดไฟไว้หลังจากดับและล็อครถแล้ว

#### ไฟ Welcome Light

แตะเพื่อกำหนดระยะเวลาการเปิดไฟ Welcome Light ไว้หลังจาก ปลดล็อครถ

| กำลังเล่น: Track I |           |           |               | äll 08:30         |
|--------------------|-----------|-----------|---------------|-------------------|
| ← ระบบไฟรก         |           |           |               | $\bigcirc$        |
|                    | 90 วินาที |           | iowa Julija a |                   |
|                    | 60 วินาที | 60 วินาที | เฉพาะเพลอง    |                   |
|                    | 30 วินาที | 30 วินาที | เสียง         | <b>*</b> 3<br>23° |
|                    |           |           | & ไฟส่อง      | •                 |
|                    |           |           |               |                   |

### การล็อคประตู

แตะที่การล็อคประตูเพื่อเข้าหน้าการตั้งค่าระบบล็อคและทำการตั้งค่า การล็อครถ

#### Speed Sensing Door Lock

แตะเพื่อตั้งค่าฟังก์ชัน Speed Sensing Door Lock เมื่อความเร็วเกิน 15 กม./ชม. ประตูทั้งหมดจะถูกล็อคโดยอัตโนมัติ

#### ระบบปลดล็อคอัตโนมัติ

แตะเพื่อตั้งค่าฟังก์ชันระบบปลดล็อคอัตโนมัติ เมื่อดับเครื่องยนต์ ประตูทั้งหมดจะถูกปลดล็อคโดยอัตโนมัติ

#### ระบบควบคุมการปลดล็อคด้วยรีโมท

แตะเพื่อตั้งค่าประตูที่จะปลดล็อคเมื่อทำการปลดล็อคด้วยรึโมท

#### Keyless Entry

แตะเพื่อตั้งค่าประตูที่จะปลดล็อคเมื่อทำการปลดล็อคโดยไม่ใช้กุญแจ

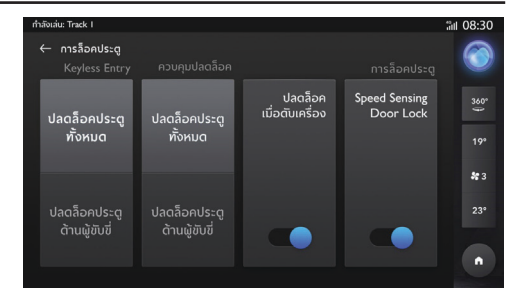

## ประตูท้าย

แตะที่ประตูท้ายเพื่อเข้าหน้าการตั้งค่าประตูท้ายและทำการตั้งค่า ประตูท้าย

### ความสูงประตูท้าย

เลื่อนแถบเลื่อนเพื่อตั้งค่าความสูงประตูท้าย

## รีเซ็ต

แตะที่ปุ่มรีเซ็ตเพื่อรีเซ็ตความสูงประตูท้าย

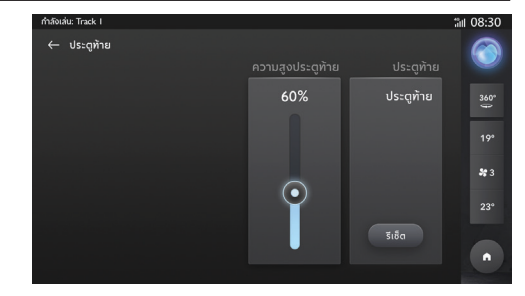

## โหมดการขับขี่

แตะที่โหมดการขับขี่เพื่อเข้าหน้าการตั้งค่าโหมดการขับขี่และทำการ ตั้งค่าโหมดการขับขี่

## โหมดการขับขี่

เมื่อตั้งไว้ที่โหมดประหยัด รถจะวิ่งในโหมดประหยัดพลังงาน เมื่อตั้งไว้ที่โหมดมาตรฐาน รถจะวิ่งในแบบสมดุล เมื่อตั้งไว้ที่โหมดสปอร์ต รถจะวิ่งในโหมดประสิทธิภาพสูง เมื่อตั้งค่าเป็นแบบกำหนดเอง ผู้ใช้งานสามารถกำหนดเครื่อง ปรับอากาศ EPS ระบบส่งกำลัง และไฟ AMBIENT สำหรับโหมด การขับขี่แบบกำหนดเอง

| ← โหมดการยับซี่ แรงหมุบ<br>AC พวงมาลัย ระบบส่งกำลัง ไฟ Ambient โหมดการยับซี่ |          |
|------------------------------------------------------------------------------|----------|
|                                                                              | 0        |
| เบา ประหยัด ไหมด ประหยัด                                                     | 60°      |
| גער איז איז איז איז איז איז איז איז איז איז                                  |          |
| มาตรฐาน มาตรฐาน โหมด *<br>มาตรฐาน - *                                        | <b>3</b> |
| สปอรต 23                                                                     |          |
| มั่นคง สปอร์ต ไหมด<br>สปอร์ต ทำหนดเอง                                        | •        |

#### กระจกมองข้าง

แตะที่กระจกมองข้างเพื่อเข้าหน้าการตั้งค่ากระจกมองข้างและทำการ ตั้งค่ากระจกมองข้าง

#### การพับอัตโนมัติ

แตะเพื่อตั้งค่าว่าจะพับกระจกมองข้างอัตโนมัติเมื่อดับและล็อครถยนต์ หรือไม่

## กัฟซิเฟน Track I #11 08:30 ← กระจกมองข้าง มับอัตโนมัติ มับอัตโนมัติ 19\* 19\* 19\* 19\*

### ยางล้อรถ

แตะที่ยางล้อรถเพื่อเข้าหน้ายางล้อรถและทำการตรวจสอบแรงดันลมยาง

#### การตรวจสอบแรงดันลมยาง

หน้าการตรวจสอบแรงดันลมยางช่วยให้คุณสามารถตรวจสอบ แรงดันลมยาง อุณหภูมิยาง และสภาพยางได้ หากสภาพยางและระบบ การตรวจสอบพบความผิดปกติ สถานะความผิดปกติจะแสดงขึ้นมา

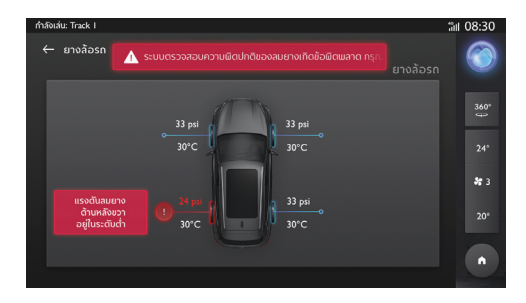

### ระบบช่วยการขับขึ่

โปรดแตะที่ระบบช่วยการขับขี่ในการตั้งค่า ไปหน้าการตั้งค่าระบบ ช่วยการขับขี่

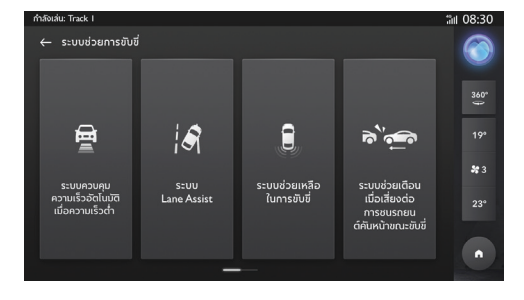

- 1 ระบบควบคุมความเร็วอัตโนมัติเมื่อความเร็วต่ำ
- 2 ระบบ Lane Assist
- 3 ระบบช่วยเหลือในการขับขี่
- 4 ระบบช่วยเตือนเมื่อเสี่ยงต่อการชนรถยนต์คันหน้าขณะขับขี่
- 5 ระบบควบคุมการทรงตัว

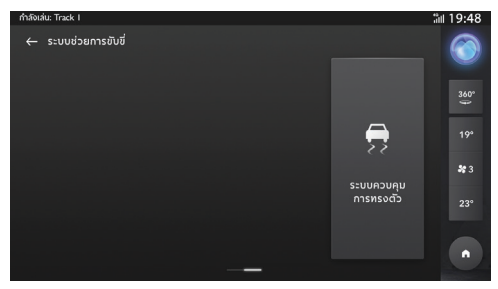

#### แอปพลิเคชั่นมือถือ

สำหรับรถที่มีอินเทอร์เน็ต ผู้ใช้งานสามารถสั่งการรถผ่านแอปพลิเคชัน มือถือได้ รวมถึงดูสถานะรถยนต์ วางแผนเส้นทางการเดินทาง ตรวจสอบ ตำแหน่งรถ จัดการข้อมูลรถ เป็นต้น

#### การดาวน์โหลดแอปพลิเคชัน

ผู้ใช้งานสามารถดาวน์โหลดแอปพลิเคชันได้ด้วยสองวิธีต่อไปนี้:

- 1 สแกนคิวอาร์โค้ดเพื่อรับลิงก์ดาวน์โหลด
- 2 ดาวน์โหลดจากแอปสโตร์

สำหรับระบบปฏิบัติการ IOS ผู้ใช้งานสามารถค้นหาคำว่า "MG iSMART" ใน App Store และทำการดาวน์โหลดลงเครื่อง สำหรับระบบปฏิบัติการ Andriod ผู้ใช้งานสามารถค้นหาคำว่า "MG iSMART" ใน Google Play Store และทำการดาวน์โหลดลงเครื่อง **หมายเหตุ: สำหรับระบบ IOS มือถือของคุณต้องเป็นระบบ IOS 9.0** 

เป็นต้นไปจึงจะสามารถดาวน์โหลดและติดตั้งแอปพลิเคชันได้

หมายเหตุ: สำหรับระบบ Andriod มือถือของคุณต้องเป็นระบบ Andriod 6.0 เป็นต้นไปจึงจะสามารถดาวน์โหลดและติดตั้ง แอปพลิเคชันได้

## ลงทะเบียนและลงชื่อเข้าใช้

อินเตอร์เฟสหลักของแอปพลิเคชัน

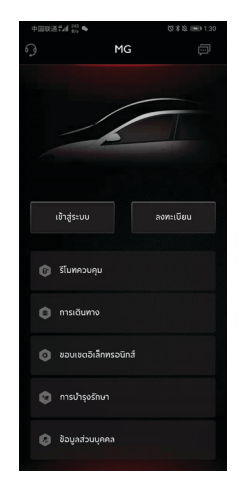

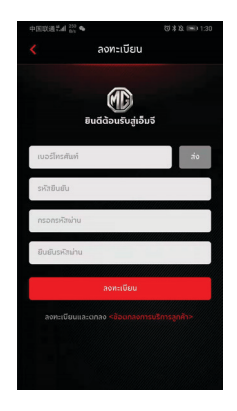

#### ลงทะเบียน

แตะ [ลงทะเบียน] ในอินเตอร์เฟสหลักของแอปพลิเคชันเพื่อเข้า อินเตอร์เฟสการลงทะเบียน ผู้ใช้งานสามารถลงทะเบียนด้วยหมายเลข โทรศัพท์ได้

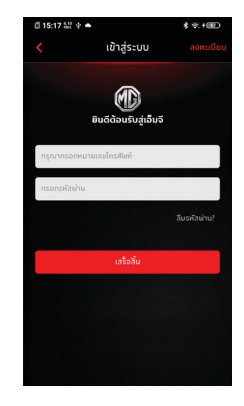

#### เข้าสู่ระบบ

หลังจากเสร็จสิ้นการลงทะเบียนบัญชีแล้ว ให้แตะ [เข้าสู่ระบบ] ใน อินเตอร์เฟสหลักเพื่อเข้าอินเตอร์เฟสการเข้าสู่ระบบ ผู้ใช้งานสามารถ เข้าสู่ระบบของแอปได้โดยการพิมพ์หมายเลขโทรศัพท์และรหัสผ่าน

## รีโมทคอนโทรล

แตะ [รีโมทคอนโทรล] ในอินเตอร์เฟสหลักเพื่อเข้าอินเตอร์เฟส รีโมทคอนโทรลรถ

- ผู้ใช้งานสามารถดูสถานะรถยนต์ได้
- ผู้ใช้งานสามารถล็อคหรือปลดล็อครถในที่ทำงานได้
- ผู้ใช้งานสามารถเปิดเครื่องปรับอากาศล่วงหน้าด้วยรีโมทในวันที่มี อากาศร้อนได้
- ผู้ใช้งานสามารถค้นหาตำแหน่งของรถได้อย่างรวดเร็วด้วยการใช้ ฟังก์ชัน "ค้นหารถยนต์"

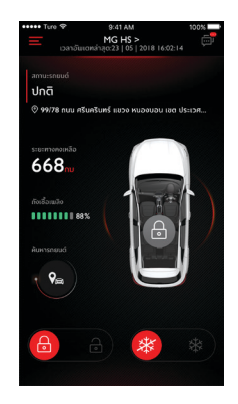

#### สถานะรถยนต์

หลังจากเข้าสู่ระบบในแอป ระบบจะตรวจสอบข้อมูลสถานะรถยนต์ โดยอัตโนมัติ ซึ่งโดยหลักๆ แล้วจะเป็นการทดสอบสถานะ เช่น สถานะการล็อคประตู แรงดันลมยาง และสถานะเครื่องยนต์ หากพบ ความผิดปกติในรถยนต์ แอปจะแสดงความผิดปกติและสาเหตุ ที่เฉพาะเจาะจง ผู้ใช้งานสามารถไปยังศูนย์ MG ใกล้เคียงเพื่อ ตรวจสอบรถยนต์ หากรถอยู่ในสถานะปกติ ผู้ใช้งานสามารถใช้รถยนต์ ได้อย่างปลอดภัย

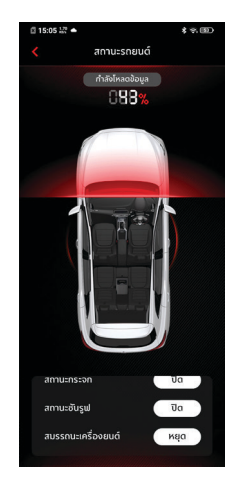

### รีโมทคอนโทรล

## การล็อค/ปลดล็อค

- 1 แตะไอคอน [ล็อค] หรือ [ปลดล็อค]
- พิมพ์รหัสประจำตัวตามที่แอปแจ้งขึ้นมา หากรหัสประจำตัว ผิดพลาด ให้พิมพ์อีกครั้ง
- 3 เมื่อเซิร์ฟเวอร์ยืนยันรหัสประจำตัวสำเร็จแล้ว รถจะดำเนินการ ถือค/ปลดถือคและแอปจะส่งข้อมูลกลับมา

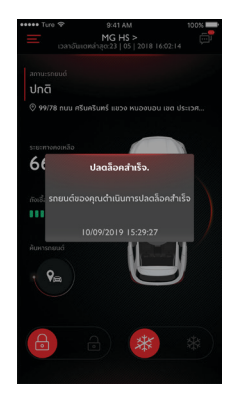

#### เปิด/ปิด AC

- 1 แตะไอคอน [เปิด AC] หรือ [ปิด AC]
- พิมพ์รหัสประจำตัวตามที่แอปแจ้งขึ้นมา หากรหัสประจำตัวผิดพลาด ให้พิมพ์อีกครั้ง
- เมื่อเชิร์ฟเวอร์ยืนยันรหัสประจำตัวสำเร็จแล้ว รถจะดำเนินการ
  เปิด/ปิด AC และแอปจะส่งข้อมูลกลับมา

หมายเหตุ: เมื่อเปิด AC เครื่องยนต์จะสตาร์ทขึ้นแต่รถจะไม่สามารถ ใช้ขับขี่ได้ เมื่อปิด AC เครื่องยนต์จะดับลง

หมายเหตุ: หากรถไม่มีการใช้งานใดๆ เป็นเวลา 10 นาที ทั้งเครื่องยนต์ และ AC จะดับลง

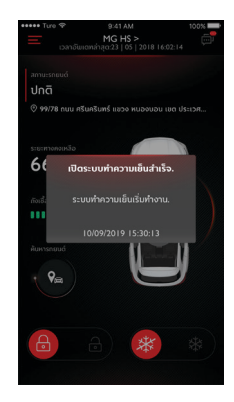

#### ค้นหารถ

- ไปยังรถยนต์ ฟังก์ชันนี้ใช้เพื่อค้นหารถยนต์ในระยะสั้นๆ โดยจะมี เส้นทางที่สามารถเดินไปยังรถยนต์ได้
- เสียง/ไฟส่องสว่าง ฟังก์ชันนี้เหมาะสมสำหรับผู้ใช้งานที่ไม่สามารถ หารถของตนเองได้ เช่น รถอยู่ในที่จอดรถใต้อาคาร เวลากลางคืน เป็นต้น ให้แตะ [เสียง/ไฟส่องสว่าง] และใส่รหัสประจำตัว หลังจากยืนยันเสร็จแล้ว รถจะส่งเสียงและเปิดไฟเพื่อช่วยให้ ผู้ใช้งานสามารถหารถเจอ แตะอีกครั้งเพื่อปิดการใช้งานฟังก์ชัน

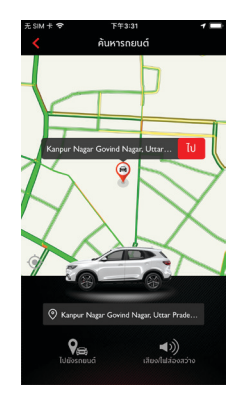

#### แผนการเดินทาง

แตะ [การเดินทาง] ในอินเตอร์เฟสหลักของแอปพลิเคชันเพื่อเข้า อินเตอร์เฟสค้นหา POI ผู้ใช้งานสามารถค้นหา POI ที่ระบบแนะนำได้ เช่น "ศูนย์ MG" "ที่จอดรถ" "ปั้มน้ำมัน" "ร้านอาหาร" "โรงภาพยนตร์" "ธนาคาร" เป็นต้น นอกจากนั้น ผู้ใช้งานยังสามารถ ใส่ POI ที่ต้องการด้วยตนเอง

- ผู้ใช้งานสามารถส่ง POI ที่ค้นพบในการค้นหาไปยังระบบ เครื่องเสียงในรถ จากนั้นจึงนำที่อยู่มาใช้กับระบบนำทาง
- หากผู้ใช้งานไม่ต้องการไปยัง POI ที่ค้นพบในการค้นหาทันที ผู้ใช้งานสามารถแตะ [บันทึก] เพื่อบันทึก POI ไปที่รายการโปรด ของฉัน
- แตะสร้างแผนการเดินทางเพื่อเข้าอินเตอร์เฟสกรอกแผนการ เดินทาง แผนการเดินทางสามารถส่งไปยังระบบเครื่องเสียงในรถ หลังจากกรอกข้อมูลที่จำเป็นตามการแจ้งเตือน
- แตะปุ่มปฏิทินเพื่อซิงก์เหตุการณ์ปฏิทินกับแผนการเดินทางและ ส่งไปยังรถยนต์

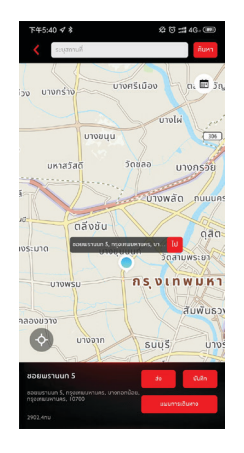

#### ขอบเขตอิเล็กทรอนิกส์

แตะ [ขอบเขตอิเล็กทรอนิกส์] ในอินเตอร์เฟสหลักของแอปพลิเคชัน เพื่อเข้าอินเตอร์เฟสขอบเขตอิเล็กทรอนิกส์ ขอบเขตอิเล็กทรอนิกส์ สามารถสร้างแนวรักษาความปลอดภัยสำหรับการใช้งานรถยนต์และ แสดงสถานะรถยนต์ในแอปอยู่ตลอดเวลา

ผู้ใช้งานสามารถตั้งขอบเขตอิเล็กทรอนิกส์ไว้ที่บ้าน บริษัท โรงเรียน หรือตำแหน่งอื่นๆ โดยการเลือกขอบเขตที่ต้องการ กำหนดข้อความ แจ้งเตือนเมื่อรถเข้าหรือออกพื้นที่ที่กำหนดไว้ หลังจากรถขับเข้าหรือ ขับออกพื้นที่ที่กำหนดไว้ สัญญาณรักษาความปลอดภัยจะดังขึ้นและ แอปจะส่ง SMS ให้เจ้าของรถ

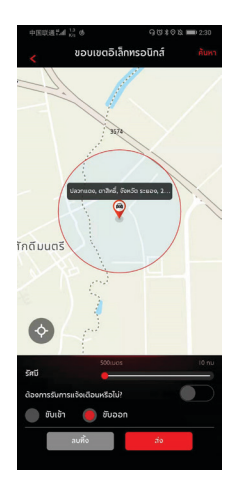

#### การจัดการรถยนต์

แตะ [การจัดการรถยนต์] ในอินเตอร์เฟสหลักของแอปเพื่อเข้า อินเตอร์เฟสการจัดการรถยนต์ ซึ่งจะแสดงข้อมูลของรถยนต์ที่ผู้ใช้งาน ได้ผูกมัดไว้

หากผู้ใช้งานมีรถมากกว่าหนึ่งคัน ให้แตะปุ่ม [เพิ่ม] ที่มุมขวาบน กรอกข้อมูลเกี่ยวกับรถที่จะเพิ่มตามที่ระบบกำหนดเพื่อทำการเพิ่ม รถยนต์ หลังจากนั้น ผู้ใช้งานก็จะสามารถเปลี่ยนเป็นรถที่ใช้ในปัจจุบัน และทำการควบคุมรถได้อย่างอิสระ

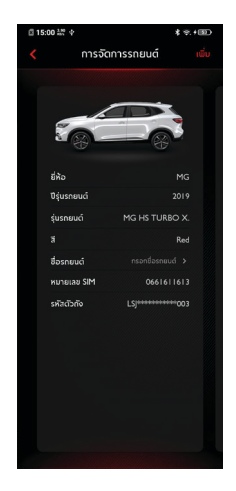

### การบำรุงรักษา

แตะ [การบำรุงรักษา] ในอินเตอร์ เฟสหลักของแอปพลิเคชัน เพื่อเข้าอินเตอร์ เฟสการจัดการบำรุงรักษา ข้อมูลการบำรุงรักษา จะประกอบไปด้วย ไปยังศูนย์ MG โมบายเซอร์วิส รายการนัดหมาย ประวัติการบำรุงรักษา

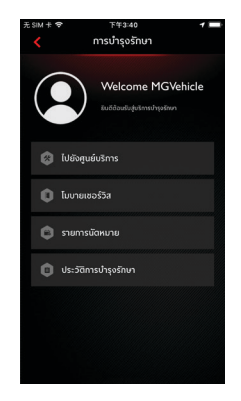

## ไปยังศูนย์ MG

แตะ [ไปยังศูนย์ MG] ในอินเตอร์เฟสหลักของการจัดการบำรุงรักษา เพื่อเข้าอินเตอร์เฟสค้นหาศูนย์ MG ผู้ใช้งานสามารถใสชื่อศูนย์ MG ที่ต้องการได้

- ผู้ใช้งานสามารถส่งศูนย์ MG ที่ค้นพบในการค้นหาไปยังระบบ เครื่องเสียงในรถ จากนั้นจึงนำที่อยู่มาใช้กับระบบนำทาง
- ผู้ใช้งานสามารถแตะหมายเลขศูนย์ MG เพื่อทำการโทรด่วนรวมถึง ติดต่อการบริการศูนย์ MG และการนัดหมาย

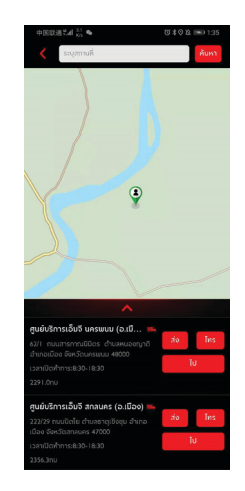

#### โมบายเซอร์วิส

แตะ [โมบายเซอร์วิส] ในอินเตอร์เฟสหลักของการจัดการบำรุงรักษา เพื่อเข้าอินเตอร์เฟสศูนย์โมบายเซอร์วิส

 ผู้ใช้งานสามารถแตะปุ่มโทรติดต่อเพื่อทำการโทรด่วนรวมถึงติดต่อ ศูนย์โมบายเซอร์วิสและการนัดหมาย

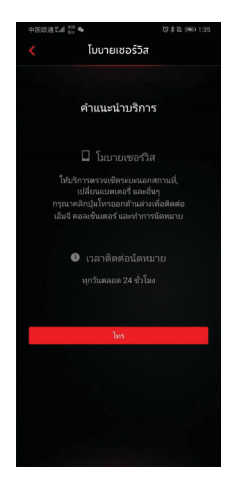

#### รายการนัดหมาย

แตะ [รายการนัดหมาย] ในอินเตอร์เฟสหลักของการจัดการบำรุงรักษา เพื่อเข้าอินเตอร์เฟสจัดการรายการนัดหมาย ผู้ใช้งานสามารถดูข้อมูล รายการนัดหมายได้

- ผู้ใช้งานสามารถแตะปุ่มโทรติดต่อเพื่อทำการโทรด่วนรวมถึงติดต่อ ศูนย์ MG
- แตะ [เริ่ม] ซึ่งจะแสดงเส้นทางที่กำหนดไว้บนแผนที่

| ••••• Ture 🕈                                                              | 9:41 AM                   | 100% |  |  |  |
|---------------------------------------------------------------------------|---------------------------|------|--|--|--|
| MG HS TURBO X                                                             |                           |      |  |  |  |
|                                                                           |                           |      |  |  |  |
| ศูนย์บริกา                                                                | ເຣເວັ້ນຈີ ນບກບຸຣີ (ຄ      |      |  |  |  |
| หมายเลขมี                                                                 |                           |      |  |  |  |
| ที่อยู่:39/11 พรูที่ 4 ถนมชัยพฤทษ์ ต.บางแต่น อ.ปากเกร็ต<br>จ.บนพรุธี11120 |                           |      |  |  |  |
| เวลานัดหม                                                                 |                           |      |  |  |  |
| เวลาเป็ดทำการ8:30-18:30                                                   |                           |      |  |  |  |
|                                                                           | Tins                      | τυ   |  |  |  |
|                                                                           |                           |      |  |  |  |
| ศูนย์บริกา                                                                | ເຮເວັ້ນຈີ ລຸດຮຣານີ (ວ 💥   |      |  |  |  |
| หมายเลขมั                                                                 |                           |      |  |  |  |
| ที่อยู่909 หมู่ที่ 4 ต่านอบ้านชื่น อำเภอเมือง จังหวัดอุตรธานี<br>41000    |                           |      |  |  |  |
| เวลานัดพบ                                                                 |                           |      |  |  |  |
| เวลาเปิดทำ                                                                |                           |      |  |  |  |
|                                                                           | Ins                       | Tu   |  |  |  |
| ศูนย์บริกา                                                                | ເຮເວັ້ນຈີ ບຸຮີຮັນຍ໌ (ສາເກ |      |  |  |  |
#### ประวัติการบำรุงรักษา

แตะ [ประวัติการบำรุงรักษา] ในอินเตอร์เฟสหลักของการจัดการ บำรุงรักษาเพื่อเข้าอินเตอร์เฟสประวัติการบำรุงรักษา ซึ่งจะแสดง รายการประวัติการบำรุงรักษา

 แตะปุ่ม [สร้าง] ที่มุมขวาบน กรอกข้อมูลเกี่ยวกับประวัติ การบำรุงรักษาที่จะเพิ่มตามที่ระบบกำหนดเพื่อทำการเพิ่มประวัติ

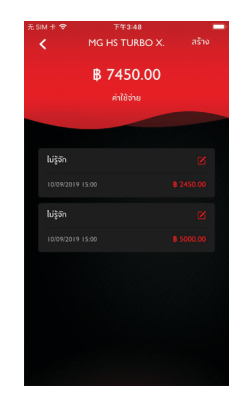

#### ข้อมูลส่วนบุคคล

แตะ [ข้อมูลส่วนบุคคล] ในอินเตอร์เฟสหลักของแอปพลิเคชันเพื่อเปิด อินเตอร์เฟสข้อมูลส่วนบุคคล ข้อมูลส่วนบุคคล เช่น รหัสประจำตัว การตั้งค่ารหัสผ่านลงชื่อเข้าใช้ บันทึกแผนการเดินทางหรือ สถานที่โปรด คำแนะนำสำหรับการพัฒนาประสบการณ์ผู้ใช้งาน ฯลฯ จะถูกรวมอยู่ในอินเตอร์เฟสดังกล่าว

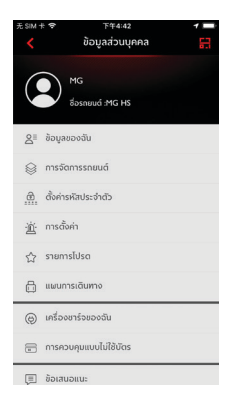

#### การสแกนคิวอาร์โค้ด

การสแกนคิวอาร์โค้ดใช้สำหรับเข้าสู่ระบบในรถยนต์

 แตะปุ่ม [สแกน] ที่มุมขวาบน สแกนคิวอาร์โค้ดและยืนยันการ เข้าสู่ระบบ

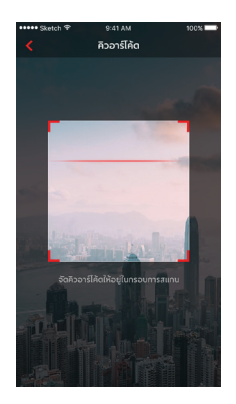

#### ข้อมูลของฉัน

ข้อมูลส่วนบุคคลของผู้ไข้งานสำหรับการลงทะเบียนจะสามารถ เปิดดูได้ และข้อมูลบางอย่างยังสามารถอัพเดทได้ด้วย คอลเซ็นเตอร์ จะติดต่อผู้ใช้งานผ่านหมายเลขติดต่อฉุกเฉินที่ผู้ใช้งานกรอกไว้ในกรณี ฉุกเฉิน

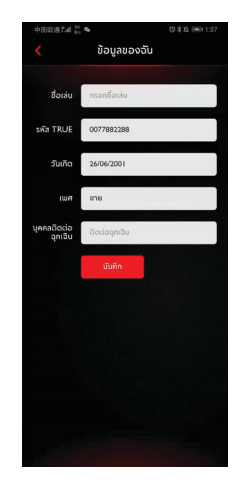

#### ตั้งค่ารหัสประจำตัว

รหัสประจำตัวเป็นรหัสยืนยันสำหรับควบคุมรถยนต์ ซึ่งจะช่วยเพิ่ม ประสิทธิภาพการรักษาความปลอดภัยของรถยนต์

ผู้ใช้งานสามารถเลือกข้อมูลหมายเลขตัวถังของรถที่จะรีเซ็ต รหัสประจำตัวโดยการใส่หมายเลขโทรศัพท์เพื่อยืนยันว่าเป็นการ ดำเนินการโดยผู้ใช้งาน หลังจากยืนยันสำเร็จแล้ว ผู้ใช้งานจะได้รับ ข้อความที่มีรหัสยืนยัน ใส่รหัสยืนยัน รีเซ็ตรหัสผ่าน และยืนยัน รหัสผ่านใหม่เพื่อกำหนดรหัสประจำตัว

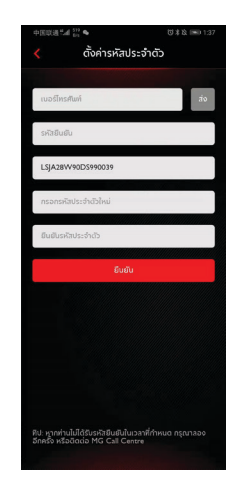

#### การตั้งค่าสัญญาณแจ้งเตือน

ผู้ใช้งานสามารเปิดหรือปิดสัญญาณแจ้งเตือนได้

หากรถอยู่ในสถานะผิดปกติ ระบบจะส่งข้อความไปยังแอปและ ข้อความสั้นๆ ไปยังผู้ใช้งาน สัญญาณแจ้งเตือนถูกเปิดไว้เป็นค่าเริ่มต้น หากเกิดการสตาร์ทเครื่องยนต์ ระบบจะส่งข้อความไปยังแอปและ ข้อความสั้นๆ ไปยังผู้ใช้งาน สัญญาณแจ้งเตือนถูกเปิดไว้เป็นค่าเริ่มต้น

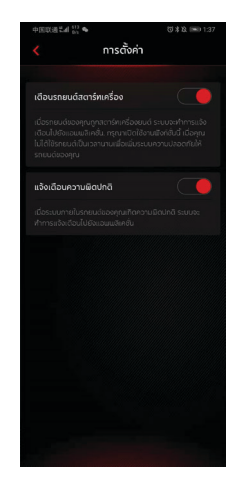

#### แผนการเดินทาง

ผู้ใช้งานสามารถกำหนดแผนการเดินทางในฟังก์ชันการเดินทาง ดูแผนการเดินทางที่จัดเก็บไว้ในอินเตอร์เฟสแผนการเดินทาง และ ลบประวัติแผนการเดินทาง

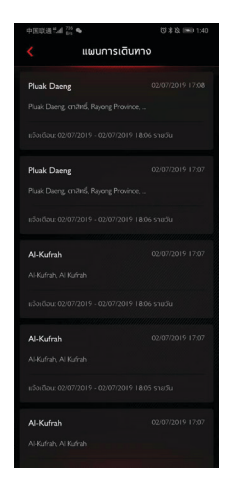

#### รายการโปรด

ผู้ใช้งานสามารถบันทึกสถานที่โปรดในฟังก์ชันแผนการเดินทางและ ดูที่อยู่ที่จัดเก็บไว้ในอินเตอร์เฟส "รายการโปรด"

ผู้ใช้งานสามารถแตะ [กำหนด] เพื่อกำหนดแท็กสำหรับตำแหน่ง หรือ แตะ [ส่ง] เพื่อส่งตำแหน่งไปยังระบบเครื่องเสียงในรถเพื่อใช้ในระบบ นำทาง แต่ละแท็กสามารถใช้กำหนดได้ 10 ตำแหน่ง

แตะที่รายการโปรดของฉันที่มุมขวาบนเพื่อดูข้อมูล POI ที่จัดเก็บไว้

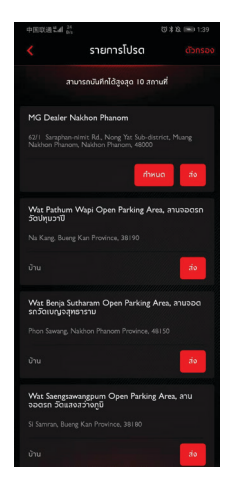

#### ข้อเสนอแนะ

ผู้ใช้งานสามารถเลือกปัญหาที่ต้องการติชม กรอกข้อมูล และกดส่ง เพื่อเสร็จสิ้นการใหข้อเสนอแนะ

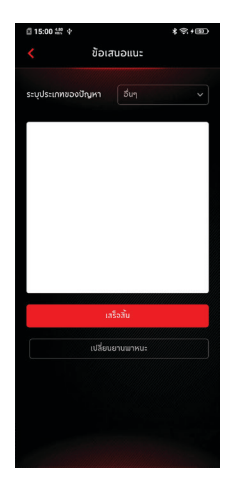

#### คอลเซ็นเตอร์

ผู้ใช้งานสามารถแตะหมายเลขคอลเซ็นเตอร์เพื่อทำการโทรด่วน รวมถึงติดต่อการบริการลูกค้าและแก้ไขปัญหา โดยแตะมุมซ้ายบน ของอินเตอร์เฟสหลักของแอป

ผู้ใช้งานสามารถใช้รีโมทในการควบคุมรถหรือนำทางไปยัง POI ใกล้เคียงและให้คำติชมทางคอลเซ็นเตอร์เพื่อปรับปรุงระบบให้ดีขึ้น วิธีนี้หลักๆ สามารถใช้แก้ไขปัญหาได้ เช่น การปรึกษา การควบคุม ปัญหา คำแนะนำ และข้อเรียกร้อง

#### การตั้งค่าภาษา

ผู้ใช้งานสามารถเปลี่ยนภาษาตามความต้องการได้ แอปรองรับ ทั้งภาษาไทยและภาษาอังกฤษ

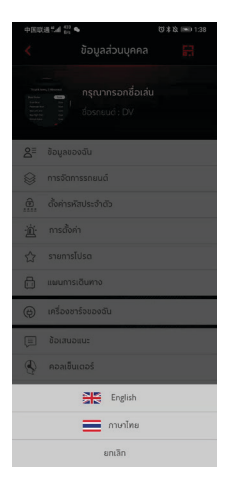

#### การตั้งค่ารูปแบบ

ผู้ใช้งานสามารถเปลี่ยนรูปแบบตามความต้องการได้ แอปรองรับ รูปแบบสองประเภท

#### เกี่ยวกับ

ผู้ใช้งานสามารถดูข้อมูล เช่น ประวัติแบรนด์ สถานะแอปพลิเคชัน นโยบายความเป็นส่วนตัว

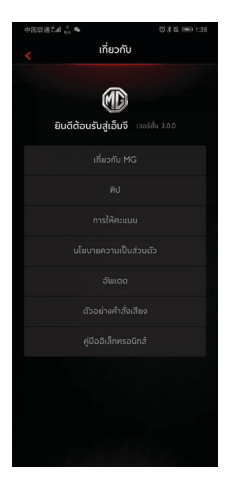

#### ศูนย์ข้อความ

ผู้ใช้งานสามารถแตะกล่องข้อความที่มุมขวาบนของอินเตอร์เฟสหลัก ของแอปเพื่อเข้าศูนย์ข้อความ ดูข้อมูลสัญญาณแจ้งเตือนอย่างละเอียด ข้อมูลการทำงาน และข่าวสาร

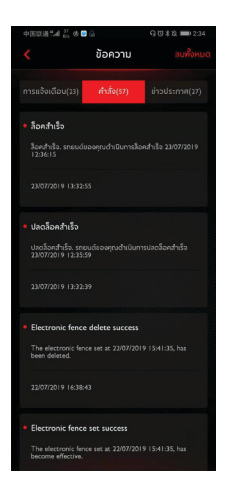

สอบกามเพิ่มเติม ติดต่อศูนย์ลูกค้าสัมพันธ์ บริษัท เอ็มจี เซลส์ (ประเทศไทย) จำกัด ี่ 191 อาคารสีลมคอ<sup>ุ</sup>้มเพล็กซ์ ชั้น<sup>2</sup>5 ถนนสีลม แขวงสีลม เขตบางรัก กรุงเทพฯ 10500 MG CALL CENTRE 💟 1267 (โทรฟรี) www.mgcars.com 🛱 MGcarsThailand